From your GUS home page, select the Graduate System:

| 🕲 Kent's Home Page - Mozilla Firefox                                                                                                    |                            |                                                                                                    |
|----------------------------------------------------------------------------------------------------|----------------------------|----------------------------------------------------------------------------------------------------|
| Eile Edit View History Bookmarks Tools Help                                                                                                    |                            | 0                                                                                                    |
| < 🔹 🚽 Ce 🚔 🛞 🏦 🔚 https://go.pittstate.edu/gus?IdoZGV5TdvhR2&section=1                                                                                                    | Yahoo                      | Q                                                                                                    |
| FP FreePatterns.com 🗋 Printables & Workshe 🝘 abcteach                                                                                                    |                            |                                                                                                    |
| 🍦 Pittsburg State University - Pittsburg, KS                                                                                                    |                            | <u>^</u>                                                                                                    |
| PSU Home   PSU Search   GUS / Logins   A-Z Index   Campus Map   Contact Info.   Comments   Help                                                                                       |                            |                                                                                                    |
| Pittsburg State University           Kent's Home Page                                                                                                    |                            |                                                                                                    |
|                                                                                                    | PSU Home GUS Home Quit GUS | Help Comments                                                                                                    |
| ▶ Faculty Student                                                                                                    |                            | View Cart                                                                                                    |
| Faculty Student Menu                                                                                                    |                            | Cart is empty                                                                                                    |
| Personal    Advisement  Information  Advisement  Advisement  Advisement                                                                                                    |                            |                                                                                                    |
| Payroll and<br>Personnel<br>Information Payroll And Advisement Survey Results<br>Advisement Survey Results<br>Statistics<br>Math Placement Guidelines<br>English Placement Guidelines |                            | Message Village             My Bulletin Hut [137 new]<br>Message Village Help Hut<br>Message Village Help Hut<br>Message Village Help Hut<br>Message Village Help Hut<br>Message Village Help Hut<br>Message Village Help Hut<br>Message Village Help Hut<br>Message Village Help Hut<br>Message Village Help Hut<br>Message Village Help Hut<br>Message Village Help Hut<br>Message Village Help Hut |
| Ballots, Surveys<br>and Voter     Online Enrollment       Registration     Special Permissions       Closed Course Waitlist                                                           |                            | Manage Gorilla Toys                                                                                                    |
| Student Accounts                                                                                                    |                            |                                                                                                    |
| College of<br>Education • Web Grades Submission                                                                                                    |                            |                                                                                                    |
| GUS Preferences   Mr. BulkE Options  Freshman/Transfer Orientation                                                                                                    |                            |                                                                                                    |
| Storeroom Office         Orientation Major Rosters           Supplies              • Orientation Alpha Rosters            • Inclement Weather System                                  |                            |                                                                                                    |
| Email Access,<br>Management and<br>Maintenance <ul> <li>Cancel Class(es)</li> <li>Cancelled Class Calendar</li> <li>Respondus Software</li> <li>BSED Majors List</li> </ul>           |                            |                                                                                                    |
| Internal PSU<br>Documents                                                                                                    |                            |                                                                                                    |
| Communications<br>/ Marketing Menu                                                                                                    |                            |                                                                                                    |
| Budget Office                                                                                                    |                            |                                                                                                    |
| eProxy Access<br>Control                                                                                                    |                            |                                                                                                    |
| Information<br>Services Menu                                                                                                    |                            | <b>v</b>                                                                                                    |
| Done                                                                                                    |                            | go.pittstate.edu 🚘 🛒                                                                                                    |

This is the Graduate System opening screen, where you can enter the student's ID #, Social Security # or Name to access their records. You can also select Lists from the left column to utilize the lists:

| 🕲 Graduate System - Mozilla Firefox                                                             |                                 |                      |
|-------------------------------------------------------------------------------------------------|---------------------------------|----------------------|
| Eile Edit View History Bookmarks Tools Help                                                     |                                 | 0                    |
| 👍 🔹 🛶 😴 🚔 🛞 🏦 🔚 https://go.pittstate.edu/grad/sys?IdoZN2GxqDhR2                                 | 🚔 🔻 🕨 Yahoo                     | Q                    |
| FP FreePatterns.com 📄 Printables & Workshe 👹 abcteach                                           |                                 |                      |
| 🚽 Pittsburg State University - Pittsburg, KS                                                    |                                 | <u>^</u>             |
| PSU Home   PSU Search   GUS / Logins   A-Z Index   Campus Map   Contact Info.   Comments   Help |                                 |                      |
| Pittsburg State University                                                                      |                                 |                      |
| Graduate System                                                                                 |                                 |                      |
|                                                                                                 | PSU Home GUS Home Quit GUS Help | Comments             |
| Lists                                                                                           |                                 |                      |
| Graduate Stude                                                                                  | dent System                     |                      |
|                                                                                                 |                                 |                      |
|                                                                                                 | PSU ID                          |                      |
|                                                                                                 |                                 |                      |
|                                                                                                 | SSN                             |                      |
| To choose a student enter an                                                                    |                                 |                      |
| ID, Name, or SSN:                                                                               | Last Name                       |                      |
|                                                                                                 |                                 |                      |
|                                                                                                 | First Name                      |                      |
|                                                                                                 |                                 |                      |
|                                                                                                 |                                 |                      |
|                                                                                                 |                                 |                      |
| Submit                                                                                          |                                 |                      |
|                                                                                                 |                                 |                      |
|                                                                                                 |                                 |                      |
|                                                                                                 |                                 |                      |
|                                                                                                 |                                 |                      |
|                                                                                                 |                                 |                      |
|                                                                                                 |                                 |                      |
|                                                                                                 |                                 |                      |
|                                                                                                 |                                 |                      |
| PSU Home   Top                                                                                  |                                 |                      |
| Copyright © 1903-2007 Pittsburg State                                                           | te University                   | ~                    |
| Done                                                                                            |                                 | go.pittstate.edu 🖀 🛒 |

### Admittance Screen:

Shows the student's application status and other general information including start term, reg term and undergraduate GPA.

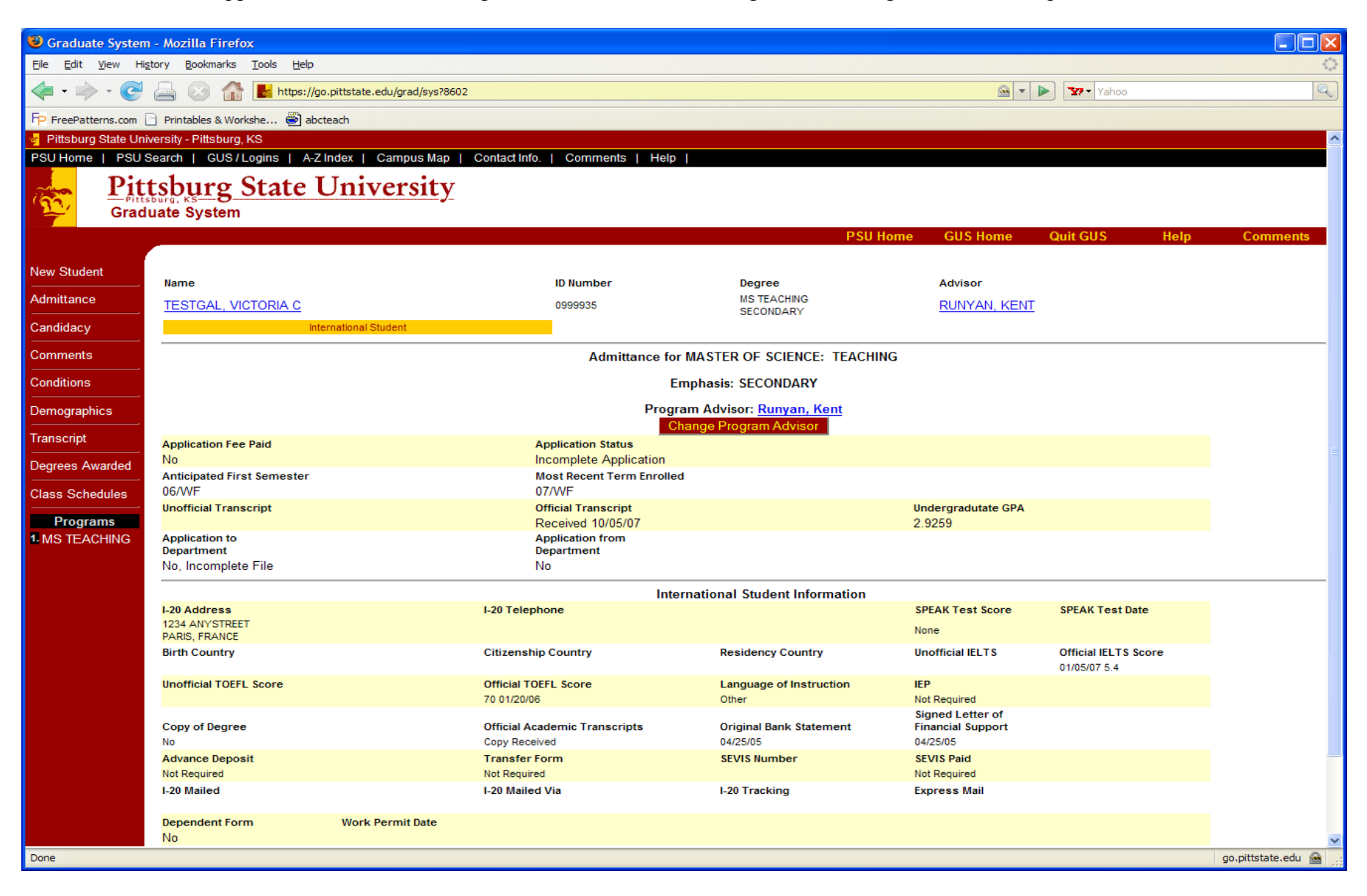

# **Conditions Screen:**

Shows all conditions the student has met by listing a date and those conditions remaining to be met by listing them as Not Satisfied. Advisors will need to be sure that all conditions have been satisfied by the time candidacy is required (when student has taken 12 hours in program).

| 🐸 Graduate System - Mozilla Firefox                                                             |                      |
|-------------------------------------------------------------------------------------------------|----------------------|
| Elle Edit View History Bookmarks Iools Help                                                     | 0                    |
| < 🔹 🖒 😪 🚰 🔛 https://go.pittstate.edu/grad/sys?IdoqX2AeB7Ukc&APP=COND                            | Q                    |
| FP FreePatterns.com 🗋 Printables & Workshe 🕘 abcteach                                           |                      |
| Pittsburg State University - Pittsburg, KS                                                      | <u>^</u>             |
| PSU Home   PSU Search   GUS / Logins   A-Z Index   Campus Map   Contact Info.   Comments   Help |                      |
| Pittsburg State University                                                                      |                      |
| Graduate System                                                                                 |                      |
| PSU Home GUS Home Quit GUS Help                                                                 | Comments             |
| Now Student                                                                                     |                      |
| Name ID Number Degree Advisor                                                                   |                      |
| Admittance TESTGAL, VICTORIA C 0999935 MS TEACHING RUNYAN, KENT                                 |                      |
| Candidacy International Student                                                                 |                      |
| Comments Conditions for Admission for MASTER OF SCIENCE: TEACHING                               |                      |
| Conditions Emphasis: SECONDARY                                                                  |                      |
| Demographics Program Advisor: Runyan, Kent                                                      |                      |
| Transcript Condition Description Minimum Requirement Actual                                     |                      |
| Official TOEFL (IBT - 68) 68 70 1<br>Degrees Awarded 01/20/2006 68                              |                      |
| Class Schedules Official Transcript With Degree Posted                                          |                      |
| Two Letters of Reference                                                                        |                      |
| 1. MS TEACHING                                                                                  |                      |
| Writing Sample Directed by Department                                                           |                      |
| Not Satisfied                                                                                   |                      |
| Lindate Conditions Conditionally Admit Deny Admittance                                          |                      |
|                                                                                                 |                      |
| Add Additional Conditions                                                                       |                      |
| Standard Conditions                                                                             |                      |
| Or                                                                                              |                      |
| Enter a special Condition                                                                       |                      |
|                                                                                                 |                      |
|                                                                                                 |                      |
|                                                                                                 |                      |
| Add a Special Condition                                                                         |                      |
| Done                                                                                            | go.pittstate.edu 🖴 🛒 |

# Advisement Screen:

Shows information regarding the student's application status (and other general information), graduate assistantships, candidacy and graduation.

| <b>Straduate System</b>                      | - Mozilla Firefox                                 |                                               |                                          |                                                                                                    |               |                      |
|----------------------------------------------|---------------------------------------------------|-----------------------------------------------|------------------------------------------|----------------------------------------------------------------------------------------------------|---------------|----------------------|
| <u>File E</u> dit <u>V</u> iew Hi <u>s</u> t | tory <u>B</u> ookmarks <u>T</u> ools <u>H</u> elp |                                               |                                          |                                                                                                    |               | <u> </u>             |
| 🦛 • 🗼 • 🥑                                    | 🚔 区 🏫 🛃 https://go.pitt                           | state.edu/grad/sys?IdpKvUHSqUXic&APP=SHOW.DEF | AULT.ENTRY.PAGE&DP=d1W0d1d1Z0d1Q0.1B1x1B | 1Q0Q0F1Y0W0 🔷 🔻 🖡                                                                                                    | Yahoo         |                      |
| FP FreePatterns.com                          | Printables & Workshe 🗳 abcteach                   | 1                                             |                                          |                                                                                                    |               |                      |
| 🍦 Pittsburg State Univ                       | versity - Pittsburg, KS                           |                                               |                                          |                                                                                                    |               | <u>^</u>             |
| PSU Home   PSU S                             | Search   GUS/Logins   A-Z Inde                    | x   Campus Map   Contact Info.   Comm         | ents   Help                              |                                                                                                    |               |                      |
| Gradu                                        | tsburg State U1<br>uate System                    | niversity                                     |                                          |                                                                                                    |               |                      |
|                                              |                                                   |                                               | F                                        | PSU Home GUS Home                                                                                                    | Quit GUS Help | Comments             |
| New Student                                  | Name                                              | ID Norsh                                      | n Degree                                 | Advisor                                                                                                    |               |                      |
| Admittance                                   | TESTGAL VICTORIA C                                | 0999935                                       | MS TEACHING                              | RUNYAN KENT                                                                                                    |               |                      |
| Candidacy                                    | Internat                                          | onal Student                                  | SECONDARY                                |                                                                                                    |               |                      |
| Graduation                                   |                                                   | Ac                                            | visement for MASTER OF SCIENCE: TEA      | ACHING                                                                                                    |               |                      |
| Comments                                     |                                                   |                                               | Emphasis: SECONDARY                      |                                                                                                    |               |                      |
| Conditions                                   |                                                   |                                               | Program Advisor: <u>Runyan, Kent</u>     |                                                                                                    |               |                      |
| Demographics                                 | Application Status<br>Fully Admitted              | Financial Aid<br>No                           |                                          | Solution Solution Sol | GPA<br>3.7000 |                      |
| <br>Transcript                               | Reg Term<br>07/WF                                 | Program<br>GRADUATE-REGULAI                   | 2                                        | Location                                                                                                    |               |                      |
| Degrees Awarded                              |                                                   | G                                             | raduate Assistantship Position In        | formation                                                                                                    |               |                      |
| Class Schedules                              | Graduate<br>Assistantship Dept.                   | Percer                                        | itage Term/Ye                            | ar Typ                                                                                                    | e             |                      |
| Programs                                     |                                                   |                                               | -                                        | Und                                                                                                    | efined        |                      |
| 1 MS TEACHING                                | Option<br>Thesis                                  | Tentative Graduation Term                     | Petition Term                            | Actual Graduation Te                                                                                                    | rm            |                      |
|                                              | Candidacy<br>Completed on 10/05/07                | Thesis Committee Approval                     | Graduation Fees<br>Paid:<br>Beneint #*   |                                                                                                    |               |                      |
|                                              | by sume vanderbeek                                |                                               | receipt #.                               |                                                                                                    |               |                      |
|                                              |                                                   |                                               |                                          |                                                                                                    |               |                      |
|                                              |                                                   |                                               |                                          |                                                                                                    |               |                      |
|                                              |                                                   |                                               |                                          |                                                                                                    |               |                      |
|                                              |                                                   |                                               |                                          |                                                                                                    |               |                      |
|                                              |                                                   |                                               |                                          |                                                                                                    |               |                      |
|                                              |                                                   |                                               |                                          |                                                                                                    |               |                      |
|                                              |                                                   | Copyright ©                                   | 1903-2007 Pittsburg State University     |                                                                                                    |               |                      |
| Done                                         |                                                   |                                               |                                          |                                                                                                    |               | go.pittstate.edu 🔷 🛒 |

### **Candidacy Screen:**

This is how it appears when you have not yet done anything with the Candidacy.

To work with the Candidacy, you must first enter the Option and Tentative Gradation Term (using the drop-down boxes).

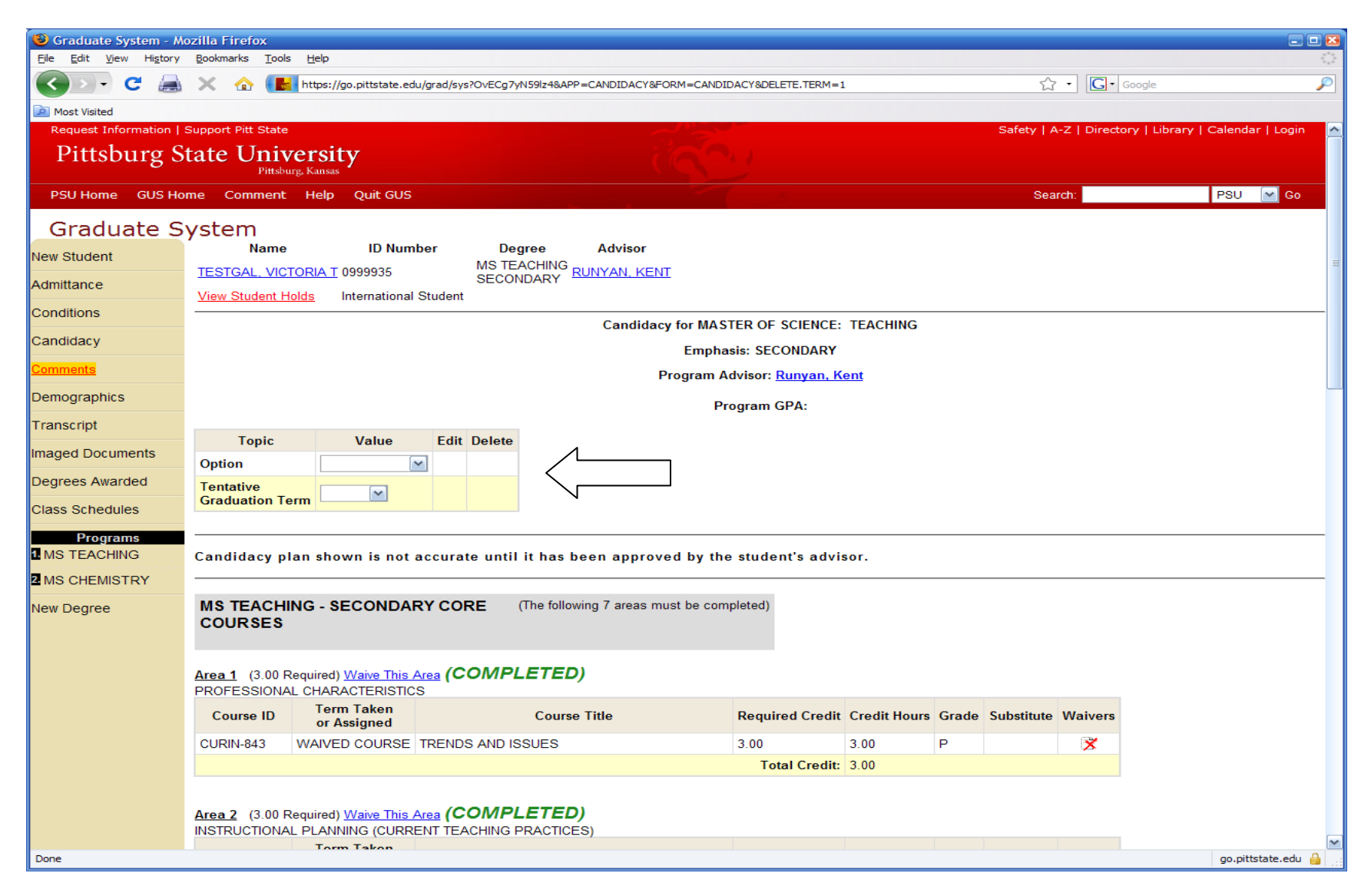

| Scraduate System - Mo   | ozilla Firefox<br>Bookmarks Tools | Help                                             |                              |                   |                    |                            |               |        |            |             |               |                |         |
|-------------------------|-----------------------------------|--------------------------------------------------|------------------------------|-------------------|--------------------|----------------------------|---------------|--------|------------|-------------|---------------|----------------|---------|
|                         | X 🟠 🖪                             | https://go.pittstate.ed                          | u/grad/sys?OvE               | ECygbyplz4&APP=CA | ANDIDACY&FORM=CAND | IDACY&TENT.GRAD.TER        | M=11/WF&SUBMI | T=Save |            | • G•        | Google        |                |         |
| Most Visited            |                                   |                                                  |                              |                   |                    |                            |               |        |            |             |               |                |         |
| Request Information   § | Support Pitt State                |                                                  |                              |                   |                    |                            |               |        | Safety   A | -Z   Direct | ory   Library | Calendar   Lo  | ogin 🔼  |
| Pittsburg St            | tate Univ                         | ersity                                           |                              |                   |                    |                            |               |        |            |             |               |                |         |
| PSU Home GUS Ho         | me Comment                        | Help Ouit GUS                                    |                              |                   |                    |                            |               |        | Sea        | rch:        |               | PSU 🔽          | Go      |
| Craduata C              | votom                             |                                                  |                              |                   |                    |                            |               |        |            |             |               |                |         |
| Graduate S              | VSLEIN                            | ID Num                                           | ber                          | Degree            | Advisor            |                            |               |        |            |             |               |                | ≡       |
| New Student             | TESTGAL, VICT                     | ORIA T 0999935                                   | MS                           |                   | IYAN, KENT         |                            |               |        |            |             |               |                |         |
| Admittance              | View Student He                   | olds International                               | Student                      | CONDART           |                    |                            |               |        |            |             |               |                |         |
| Conditions              |                                   |                                                  |                              |                   | Candidacy for MA   | STER OF SCIENCE:           | TEACHING      |        |            |             |               |                |         |
| Candidacy               |                                   |                                                  |                              |                   | Emph               | asis: SECONDARY            |               |        |            |             |               |                |         |
| <u>Comments</u>         |                                   |                                                  |                              |                   | Program            | Advisor: <u>Runyan, Ke</u> | ent           |        |            |             |               |                |         |
| Demographics            |                                   |                                                  |                              |                   | F                  | Program GPA:               |               |        |            |             |               |                |         |
| Transcript              |                                   |                                                  |                              |                   |                    | -                          |               |        |            |             |               |                |         |
| Imaged Documents        | Topic<br>Option                   | Course Work                                      | dit Delete                   | ∕                 |                    |                            |               |        |            |             |               |                |         |
| Degrees Awarded         | Tentative                         |                                                  |                              |                   |                    |                            |               |        |            |             |               |                |         |
| Class Schedules         | Graduation Te                     | rm TI/VVF                                        | <b>S</b> 10                  | N                 |                    |                            |               |        |            |             |               |                |         |
| Programs                | Past/Transfer                     | Courses                                          |                              |                   |                    |                            |               |        |            |             |               |                |         |
| MS TEACHING             |                                   |                                                  |                              |                   |                    |                            |               |        |            |             |               |                |         |
| 2 MS CHEMISTRY          | Candidacy pl                      | an shown is not                                  | accurate u                   | ntil it has bee   | n approved by th   | ne student's advis         | sor.          |        |            |             |               |                |         |
| New Degree              |                                   |                                                  |                              |                   |                    |                            |               |        |            |             |               |                |         |
|                         | MS TEACHI                         | NG - SECONDAI                                    | RY CORE                      | (The following    | 7 areas must be co | mpleted)                   |               |        |            |             |               |                |         |
|                         | COURSES                           |                                                  |                              |                   |                    |                            |               |        |            |             |               |                |         |
|                         |                                   |                                                  |                              |                   |                    |                            |               |        |            |             |               |                |         |
|                         | Area 1 (3.00 R<br>PROFESSIONAL    | equired) <u>Waive This /</u><br>L CHARACTERISTIC | <u>Area</u> <b>(CON</b><br>S | IPLETED)          |                    |                            |               |        |            |             |               |                |         |
|                         | Course ID                         | Term Taken<br>or Assigned                        |                              | Course Tit        | tle                | Required Credit            | Credit Hours  | Grade  | Substitute | Waivers     |               |                |         |
|                         | CURIN-843                         | WAIVED COURSE                                    | TRENDS AN                    | ID ISSUES         |                    | 3.00                       | 3.00          | Р      | Ç          | ×           |               |                |         |
|                         |                                   |                                                  |                              |                   |                    | Total Credit:              | 3.00          |        |            |             |               |                |         |
|                         |                                   |                                                  | (001                         |                   |                    |                            |               |        |            |             |               |                | ×       |
| Done                    | 0ros 7 (3 00 D                    | oguirod) Waivo Thic                              |                              |                   |                    |                            |               |        |            |             |               | go.pittstate.e | edu 🔒 📑 |

As you look at each section, courses on the Candidacy that the student has already taken (since their start term) will automatically be filled in. Courses that have not been taken (or were taken prior to the start term) will appear like what you see in Area 6.

| 🕲 Graduate System - Mozilla Firefox                                                             |                 |              |       |            |               |                    |
|-------------------------------------------------------------------------------------------------|-----------------|--------------|-------|------------|---------------|--------------------|
| <u>File Edit V</u> iew Hi <u>s</u> tory <u>B</u> ookmarks <u>T</u> ools <u>H</u> elp            |                 |              |       |            |               | 0                  |
| < 🔹 🚔 😪 🚰 🔝 🏫 🔚 https://go.pittstate.edu/grad/sys?IdozJMiy07atw                                 |                 |              |       |            | 🚰 🔻 🕨 🏋 Yahoo |                    |
| 🏳 FreePatterns.com 🗋 Printables & Workshe 🕙 abcteach                                            |                 |              |       |            |               |                    |
| Area 3 (3.00 Required) (COMPLETED)<br>INSTRUCTIONAL PLANNING (READING COURSE)                   |                 |              |       |            |               | ^                  |
| Course ID Term Taken Course Title                                                               | Required Credit | Credit Hours | Grade | Substitute |               |                    |
| CURIN-870 2003/SP DEVELOMENTAL RDG INSTRUCTION                                                  | 3.00            | 3.00         | А     | <b>C</b>   |               |                    |
|                                                                                                 | Total Credit:   | 3.00         |       |            |               |                    |
| Area 4 (3.00 Required) (COMPLETED)<br>MANAGEMENT OF EDUCATIONAL ENVIRONMENT                     |                 |              |       |            |               |                    |
| Course ID Term Taken Course Title                                                               | Required Credit | Credit Hours | Grade | Substitute |               |                    |
| CURIN-854 2002/WF ADV METH/INST MATLS ENGL LANG                                                 | 3.00            | 3.00         | В     | Ç          |               |                    |
|                                                                                                 | Total Credit:   | 3.00         |       |            |               |                    |
| Area 5 (3.00 Required) (COMPLETED)<br>MANAGEMENT OF EDUCATIONAL ENVIRONMENT (ELECTIVE BY ADVISE | MENT)           |              |       |            |               |                    |
| Course ID Term Taken<br>or Assigned Course Title                                                | Required Credit | Credit Hours | Grade | Substitute |               |                    |
| PSYCH-810 2002/WF ADVANCED EDUCATIONAL PSYCH                                                    | 3.00            | 3.00         | А     | <b>C</b>   |               |                    |
|                                                                                                 | Total Credit:   | 3.00         |       |            |               |                    |
| Area 6 (3.00 Required)<br>EVALUATION AND ASSESSMENT                                             |                 |              |       |            |               |                    |
| Course ID Term Taken Course Title                                                               | Required Credit | Credit Hours | Grade | Substitute |               |                    |
| CURIN-878 ASSESSMENT FOR EFFECTIVE TCHG                                                         | 3.00            |              |       | <b>C</b>   |               |                    |
| CURIN-853 ADV ASSMT/ENGL LANG LEARNER                                                           | 3.00            |              |       | ø          |               |                    |
| SSLS-750 ASSESSMNT IN SPECIAL EDUCATN                                                           | 3.00            |              |       | Ç          |               |                    |
|                                                                                                 | Total Credit:   | 0.00         |       |            |               |                    |
| Area 7 (3.00 Required)<br>RESEARCH AND INQUIRY                                                  |                 | 6 . W. U     |       |            |               |                    |
| Course ID or Assigned Course Title                                                              | Required Credit | Creat Hours  | Grade | Substitute |               | ~                  |
| Done                                                                                            |                 |              |       |            |               | go.pittstate.edu 🔒 |

For courses that were taken prior to the start term or for approving transfer courses, click on the red Past/Transfer Courses button.

Past/Transfer Courses Screen: The first section is for inputting information for any transfer courses you want to use on the student's candidacy. Once you input that information, we can verify that it can be used and then have it posted to the student's PSU transcript by the Registrar's office. Once it has been posted, you can add it to the student's candidacy.

The second section is a listing of any PSU courses the student has taken prior to their start term for their current program. Click on the box to the left of any courses you want to use on the candidacy then click on Submit.

Once you have selected the past PSU course(s), the course(s) that were already on the Candidacy form will automatically fill in (as with CURIN 878 in Area 6). If it is a course that is not on the candidacy, you will find this course as a substitute, by clicking on the yellow box in the Substitute column for the course you wish to replace.

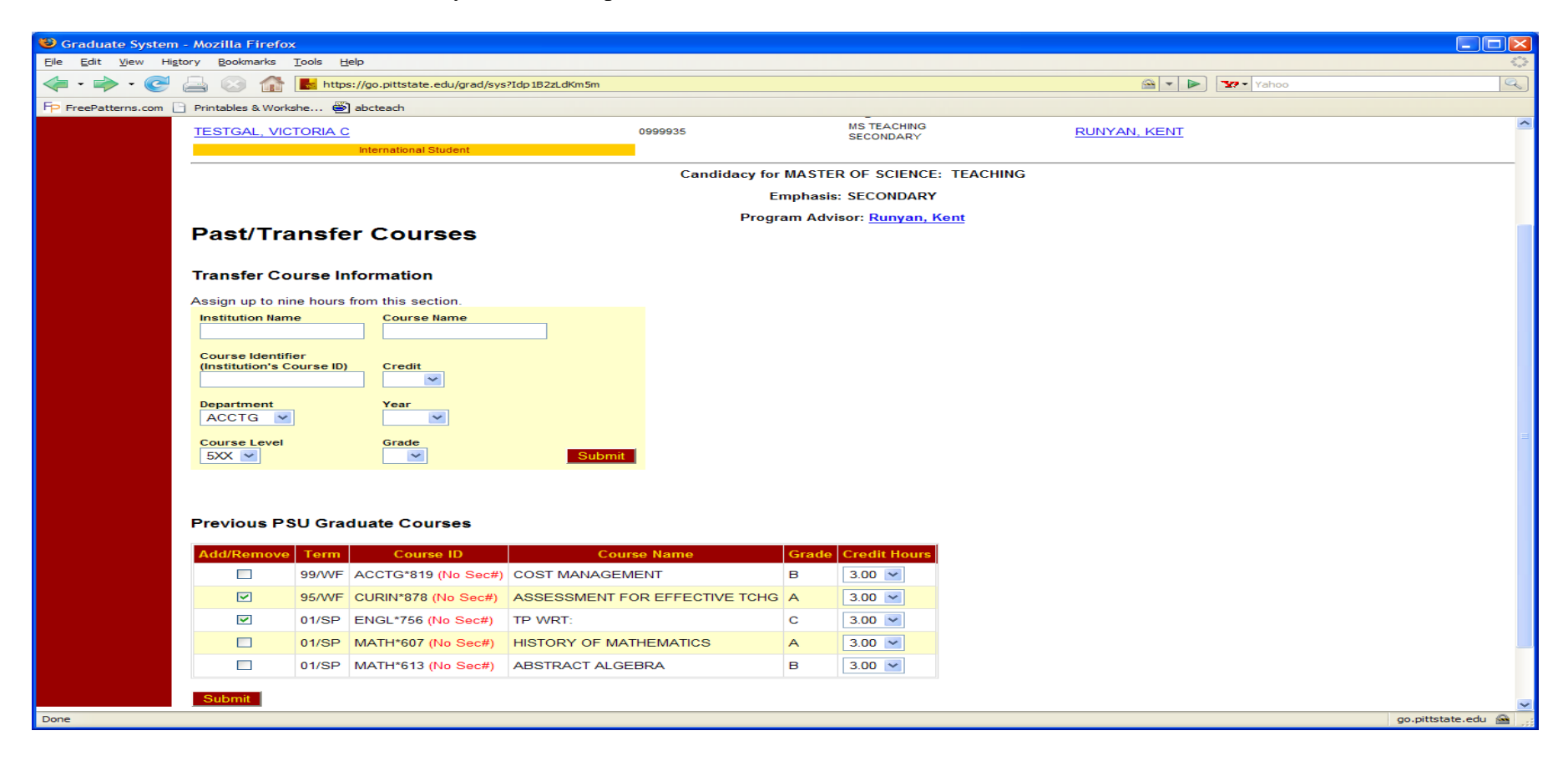

| 🕲 Graduate System                | m - Mozilla Firefox                                | ĸ                                                      |                                                                                             |                                                          |                                          |                 |          |                    |                             |                          |              |
|----------------------------------|----------------------------------------------------|--------------------------------------------------------|---------------------------------------------------------------------------------------------|----------------------------------------------------------|------------------------------------------|-----------------|----------|--------------------|-----------------------------|--------------------------|--------------|
| <u>File E</u> dit <u>V</u> iew H | li <u>s</u> tory <u>B</u> ookmarks                 | <u>T</u> ools <u>H</u> elp                             |                                                                                             |                                                          |                                          |                 |          |                    |                             |                          | $\diamond$   |
| < - 🔶 - 🥑                        |                                                    | kttps://go.p                                           | ittstate.edu/grad/sys?Idp3qFVpcc                                                            | EL6&APP=CANDIDACY                                        |                                          |                 |          |                    | 🙆 🔻 🕨 🏋 Yaho                | 0                        | Q            |
| FP FreePatterns.com              | Printables & Works                                 | she 🕙 abctea                                           | ach                                                                                         |                                                          |                                          |                 |          |                    |                             |                          |              |
|                                  | <u>Area 6</u> (3.00 F<br>EVALUATION A              | Required) <b>(CC</b><br>AND ASSESSM                    | MPLETED)                                                                                    |                                                          |                                          |                 |          |                    |                             |                          | ^            |
|                                  | Course ID                                          | Term Taken<br>or Assigned                              | Course                                                                                      | Title                                                    | Required Cred                            | it Credit Hours | Grade    | Substitute         |                             |                          |              |
|                                  | CURIN-878                                          | 1995/WF                                                | ASSESSMENT FOR EFFE                                                                         | ECTIVE TCHG                                              | 3.00                                     | 3.00            | A        | ¢                  |                             |                          |              |
|                                  |                                                    |                                                        |                                                                                             |                                                          | Total Credi                              | t: 3.00         |          |                    |                             |                          |              |
|                                  | Area 7 (3.00 F<br>RESEARCH AN                      | Required)<br>ND INQUIRY                                |                                                                                             |                                                          |                                          |                 |          |                    |                             |                          |              |
|                                  | Course ID                                          | Term Taken<br>or Assigned                              | Course                                                                                      | Title                                                    | Required Cred                            | it Credit Hours | Grade    | Substitute         |                             |                          |              |
|                                  | SSLS-891                                           | ~                                                      | METHODS OF RESEARCH                                                                         | н                                                        | 3.00                                     |                 |          | ×                  |                             |                          |              |
|                                  |                                                    |                                                        |                                                                                             |                                                          | Total Credi                              | t: 0.00         |          |                    |                             |                          |              |
|                                  |                                                    |                                                        |                                                                                             |                                                          |                                          |                 |          |                    |                             |                          |              |
|                                  | OPTIONS                                            |                                                        | (The                                                                                        | following area must be                                   | e completed)                             |                 |          |                    |                             |                          |              |
|                                  | <u>Area 1</u> (9.00 F<br>OPTION I                  | Required)                                              |                                                                                             |                                                          |                                          |                 |          |                    |                             |                          |              |
|                                  | Course ID                                          | Term Taken<br>or Assigned                              | Course                                                                                      | Title                                                    | Required Cred                            | it Credit Hours | Grade    | Substitute         |                             |                          |              |
|                                  | CURIN-890                                          | 2003/SP                                                | RESEARCH AND THESIS                                                                         |                                                          | 3.00 💌                                   | 3.00            | A        | Ç                  |                             |                          |              |
|                                  | ELECTIVE                                           |                                                        | ANY 500 LEVEL ELECTIV                                                                       | E OR HIGHER                                              | 6.00                                     |                 |          | 0                  |                             |                          |              |
|                                  |                                                    |                                                        |                                                                                             |                                                          | Total Credi                              | t: 3.00         |          |                    |                             |                          |              |
|                                  |                                                    |                                                        |                                                                                             |                                                          |                                          |                 |          |                    |                             |                          |              |
|                                  | Current PSU en<br>A student must<br>"NEED" areas a | nrollment (not p<br>satisfy all "NE<br>as well as spec | re-enrollment) included in hou<br>ED" categories listed below.<br>ific course requirements. | <b>S</b><br>urs but not in GPA<br>Failure to meet any ca | summary of Hou<br>ategory will prevent g | rs and Grade    | e Points | i<br>ident must co | omplete specific courses pr | eviously listed. Some co | urses meet   |
|                                  |                                                    |                                                        | OPTION I BASE CREDIT                                                                        | HOURS                                                    |                                          |                 |          |                    |                             |                          |              |
|                                  | Credit                                             | Req                                                    | uired                                                                                       | Have                                                     | Need                                     |                 |          |                    |                             |                          |              |
|                                  |                                                    | 30.0                                                   | 0                                                                                           | 21.00                                                    | 9                                        |                 |          |                    |                             |                          |              |
|                                  |                                                    | OPTION I                                               | 700 LEVEL OR ABOVE COU                                                                      | RSE REQUIREMENT                                          | S                                        |                 |          |                    |                             |                          | ~            |
| Done                             |                                                    |                                                        |                                                                                             |                                                          |                                          |                 |          |                    |                             | go.pitts                 | tate.edu 🔒 🍃 |

This is what the list of possible substitutions looks like. You can click on the circle next to the course you wish to use on the candidacy, then scroll down and click on Assign (most students will not have this many courses on this list). You have to select and assign any substitutions or electives one at a time.

| Graduate System            | - Mozi       | illa Firefox           |                     |                                                  |                  |             |
|----------------------------|--------------|------------------------|---------------------|--------------------------------------------------|------------------|-------------|
| <u>File Edit View Hist</u> | ory <u>B</u> | ookmarks <u>T</u> ools | <u>H</u> elp        |                                                  |                  |             |
|                            |              | 🛞 🏠 🛃 h                | ttps://go.pittstate | .edu/grad/sys?Idp3tB6I0qMfy&GSAR.ID=0999935*O*00 | 0062&APP=CANDIDA | ACY&FORM=AS |
| FP FreePatterns.com        | Printa       | ables & Workshe        | abcteach            |                                                  |                  |             |
|                            |              |                        | E arcasa            |                                                  |                  |             |
| Candidacy                  |              |                        |                     |                                                  |                  | -           |
|                            |              |                        |                     |                                                  | Assign           | Elective    |
|                            |              |                        |                     | AN                                               | Y 500 LEVEL ELE  | ECTIVE OR H |
|                            |              | Course ID              | Term Taken          | Course Title                                     | Credit Ho        | urs Grade   |
|                            |              | ENGL*805               | 2001/WF             |                                                  | 3.00             | C C         |
|                            | 0            | MATH*717               | 2001/WF             |                                                  | 3.00             | B           |
|                            | 0            | HIST*700               | 2001/WF             |                                                  | 3.00             | Δ           |
|                            | 0            | MGMKT*801              | 2001/W              |                                                  | 3.00             | B           |
|                            | 0            | CSIS*801               | 2002/M/F            | TP-INFORMATION SYSTEMS                           | 2.00             | Δ           |
|                            | 0            | DSVCH*759              | 2002/W              |                                                  | 3.00             | C           |
|                            | 0            |                        | 2002/W              |                                                  | 3.00             | Δ           |
|                            | 0            |                        | 2002/W              | SEM-A FUNNY SEMINAR FOR VICTOR                   | 3.00             | B           |
|                            |              |                        | 2002/W              | SOME APT CLASS                                   | 3.00             | Δ           |
|                            | 0            | ACCTG*819              | 2002/00             |                                                  | 3.00             | B           |
|                            | 0            | MGMKT*830              | 2003/SP             |                                                  | 3.00             | B           |
|                            | 0            | MGMKT*831              | 2003/0F             | SEM: IN ECONOMICS                                | 3.00             | C           |
|                            |              | MGMKT*821              | 2003/WF             | OLIALITY: MANAGEMENT & CONTROL                   | 3.00             | Δ           |
|                            | 0            | MGMKT*826              | 2003/WF             |                                                  | 3.00             | B           |
|                            |              | PSYCH*816              | 2003/WF             |                                                  | 3.00             | B           |
|                            | 0            | CSIS*801               | 2003/WF             |                                                  | 3.00             | C           |
|                            |              | CURIN*720              | 2003/WE             | ADVANCED MIDDLE & SECONDRY RDG                   | 3.00             | A           |
|                            | 0            | CURIN*825              | 2003/WF             | THE PROF SEM TCHR-INITIAL EXP                    | 3.00             | A           |
|                            | 0            | FIN*836                | 2005/SU             |                                                  | 3.00             | P           |
|                            | 0            | ACCTG*814              | 2005/SU             | SUPV STU TCHG/FOI -UP OF TCHRS                   | 3.00             | Α           |
|                            | 0            | HIST*608               | 2005/SU             | WOMEN IN AMERICAN HISTORY                        | 3.00             | A           |
|                            | 0            | MGMKT*839              | 2005/SU             |                                                  | 3.00             | A           |
|                            | 0            | CSIS*590               | 2005/SU             | DIR RD:COMPUTERS, THE BASICS                     | 3.00             | A           |
|                            | 0            | CURIN*843              | 2005/WF             | TRENDS AND ISSUES                                | 3.00             | P           |
|                            | 0            | CURIN*850              | 2005/WF             | CURRENT TEACHING PRACTICES                       | 3.00             | c           |
|                            | 0            | CURIN*870              | 2005/WF             | DEVELOMENTAL RDG INSTRUCTION                     | 3.00             | C           |
|                            | 0            | ECON*827               | 2005/WF             | SEM: SOME SEMINAR                                | 3.00             | P           |
| Done                       |              | 20011021               | 2300.111            |                                                  | 0.00             |             |

When you have substituted a course or chosen an elective, there will be a red X in the Substitute column on that row. If you change your mind and no longer wish to use that course, just click on the red X to remove it.

| 🕲 Graduate System - Mozilla Firefox                                                                                                    |                    |
|----------------------------------------------------------------------------------------------------|--------------------|
| Eile Edit View Higtory Bookmarks Iools Help                                                                                                    |                    |
| < 🔹 🖒 😪 🚰 🔛 https://go.pittstate.edu/grad/sys?Idp6x5GQHsZNs&APP=CANDIDACY                                                                      | ahoo               |
| FP FreePatterns.com 🗋 Printables & Workshe 👹 abcteach                                                                                          |                    |
| Area 5 (3.00 Required) (COMPLETED)                                                                                                    | <u> </u>           |
| MANAGEMENT OF EDUCATIONAL ENVIRONMENT (ELECTIVE BY ADVISEMENT)                                                                                 |                    |
| Course ID Term Taken Course Title Required Credit Credit Hours Grade Substitute                                                                |                    |
| PSYCH-810 2002/WF ADVANCED EDUCATIONAL PSYCH 3.00 A 🗾                                                                                          |                    |
| Total Credit: 3.00                                                                                                    |                    |
|                                                                                                    |                    |
| Area 6 (3.00 Required) (COMPLETED)                                                                                                    |                    |
| Course ID Term Taken Course Title Required Credit Credit Hours Grade Substitute                                                                |                    |
| CURIN-878 1995/WF ASSESSMENT FOR EFFECTIVE TCHG 3.00 3.00 A                                                                                    |                    |
| Total Credit: 3.00                                                                                                    |                    |
|                                                                                                    |                    |
| Area 7 (3.00 Required) (COMPLETED)                                                                                                    |                    |
| RESEARCH AND INQUIRY                                                                                                    |                    |
| Course ID     Term Taken<br>or Assigned     Course Title     Required Credit     Credit Hours     Grade     Substitute                         |                    |
| SSLS-891         2006/SP         METHODS OF RESEARCH         3.00         3.00         A         X                                             |                    |
| Total Credit: 3.00                                                                                                    |                    |
|                                                                                                    |                    |
| OPTIONS (The following area must be completed)                                                                                                 |                    |
|                                                                                                    |                    |
| Area 1 (9.00 Required)<br>OPTION I                                                                                                    |                    |
| Course ID         Term Taken<br>or Assigned         Course Title         Required Credit         Credit Hours         Grade         Substitute |                    |
| CURIN-890 2003/SP RESEARCH AND THESIS 3.00 S 3.00 A                                                                                            |                    |
| ELECTIVE ANY 500 LEVEL ELECTIVE OR HIGHER 3.00                                                                                                 |                    |
| CURIN-825 2003/WF THE PROF SEM TCHR-INITIAL EXP 3.00 3.00 A                                                                                    |                    |
| Total Credit: 6.00                                                                                                    |                    |
|                                                                                                    |                    |
| Done                                                                                                    | go.pittstate.edu 🔒 |

When the candidacy appears as you want it, you will need to finalize/approve it. Scroll to the bottom of the screen and click on Finalize Candidacy.

| Sraduate System                               | - Mozilla Firefox                | (                                |                                                              |                        |                          |                 |            |              |                                                 |                  |
|-----------------------------------------------|----------------------------------|----------------------------------|--------------------------------------------------------------|------------------------|--------------------------|-----------------|------------|--------------|-------------------------------------------------|------------------|
| <u>File E</u> dit <u>V</u> iew Hi <u>s</u> to | ory <u>B</u> ookmarks            | <u>T</u> ools <u>H</u> elp       |                                                              |                        |                          |                 |            |              |                                                 |                  |
| < - 🔶 - 🥑 (                                   |                                  | ᡖ https://go                     | .pittstate.edu/grad/sys?Idp6x5GQH                            | sZNs&APP=CANDIDACY     |                          |                 |            |              | 🗠 🔻 🕨 🏧 Yahoo                                   | Q                |
| FP FreePatterns.com                           | Printables & Works               | she 🕙 abct                       | teach                                                        |                        |                          |                 |            |              |                                                 |                  |
|                                               | Area 1 (9.00 F                   | Required)                        |                                                              |                        |                          |                 |            |              |                                                 | 2                |
|                                               | OPTIONT                          | Term Take                        | an                                                           |                        |                          |                 |            |              | 1                                               |                  |
|                                               | Course ID                        | or Assigne                       | ed Course                                                    | Title                  | Required Credit          | Credit Hours    | Grade      | Substitute   |                                                 |                  |
|                                               | CURIN-890                        | 2003/SP                          | RESEARCH AND THESIS                                          |                        | 3.00 💌                   | 3.00            | Α          | ø            |                                                 |                  |
|                                               | ELECTIVE                         |                                  | ANY 500 LEVEL ELECTIV                                        | E OR HIGHER            | 3.00                     |                 |            | ø            |                                                 |                  |
|                                               | CURIN-825                        | 2003/WF                          | THE PROF SEM TCHR-IN                                         | TIAL EXP               | 3.00                     | 3.00            | Α          | ×            |                                                 |                  |
|                                               |                                  |                                  |                                                              |                        | Total Credit:            | 6.00            |            |              |                                                 |                  |
|                                               |                                  |                                  |                                                              |                        |                          |                 |            |              |                                                 |                  |
|                                               |                                  |                                  |                                                              | s                      | ummary of Hours          | and Grade       | Point      | e            |                                                 |                  |
|                                               | Current PSU en                   | rollment (not                    | pre-enrollment) included in hor                              | urs but not in GPA     | unitary of floare        |                 |            |              |                                                 |                  |
|                                               | A student must<br>"NEED" areas a | satisfy all "N<br>is well as spe | EED" categories listed below.<br>ecific course requirements. | Failure to meet any ca | ategory will prevent gra | duation. In add | ition a st | udent must c | omplete specific courses previously listed. Som | e courses meet   |
|                                               |                                  |                                  |                                                              | HOURE                  |                          |                 |            |              |                                                 |                  |
|                                               |                                  | Po                               | OPTION I BASE CREDIT                                         | HOURS                  | Nood                     |                 |            |              |                                                 |                  |
|                                               | Credit                           | 30                               | 00                                                           | 27.00                  | 3                        |                 |            |              |                                                 |                  |
|                                               |                                  |                                  |                                                              |                        |                          |                 |            |              |                                                 |                  |
|                                               |                                  | OPTION                           | I 700 LEVEL OR ABOVE COL                                     | IRSE REQUIREMENT       | S                        |                 |            |              |                                                 |                  |
|                                               | Credit                           | Re                               | quired                                                       | Have                   | Need                     |                 |            |              |                                                 |                  |
|                                               | cicuit                           | 24.                              | 00                                                           | 27.00                  | 0                        |                 |            |              |                                                 |                  |
|                                               |                                  | 0.0                              |                                                              | DEQUIDEMENTO           |                          |                 |            |              |                                                 |                  |
|                                               |                                  | OP                               | TION 1800 LEVEL COURSE I                                     | REQUIREMENTS           | Need                     |                 |            |              |                                                 |                  |
|                                               | Credit                           | 15                               |                                                              | 27.00                  | need .                   |                 |            |              |                                                 |                  |
|                                               |                                  | 13.                              |                                                              | 21.00                  | •                        |                 |            |              |                                                 |                  |
|                                               |                                  |                                  |                                                              |                        |                          |                 |            |              |                                                 |                  |
|                                               |                                  |                                  |                                                              |                        | Advis                    | or              |            |              |                                                 |                  |
|                                               |                                  |                                  |                                                              |                        | Finalize Ca              | ndidacy         |            |              |                                                 |                  |
|                                               |                                  |                                  |                                                              |                        |                          |                 |            |              |                                                 |                  |
|                                               |                                  |                                  |                                                              |                        | PSU Home   Top           |                 |            |              |                                                 |                  |
|                                               |                                  |                                  |                                                              | Copyright © 190        | 3-2007 Pittsburg State   | University      |            |              |                                                 |                  |
|                                               |                                  |                                  |                                                              |                        |                          |                 |            |              |                                                 |                  |
| Done                                          |                                  |                                  |                                                              |                        |                          |                 |            |              |                                                 | .pittstate.edu 🔗 |
|                                               |                                  |                                  |                                                              |                        |                          |                 |            |              | go.                                             |                  |

When you have finalized it, your name and the date will appear. The candidacy is then ready for the student's approval.

| 🕲 Gradu                   | ate System -                | Mozilla Firefox               |                            |                                 |                         |                        |                  |            |              |                                                |                     |
|---------------------------|-----------------------------|-------------------------------|----------------------------|---------------------------------|-------------------------|------------------------|------------------|------------|--------------|------------------------------------------------|---------------------|
| <u>F</u> ile <u>E</u> dit | <u>V</u> iew Hi <u>s</u> to | ry <u>B</u> ookmarks <u>1</u> | <u>T</u> ools <u>H</u> elp |                                 |                         |                        |                  |            |              |                                                | $\diamond$          |
| 🦛 • 🗉                     | > · 🕑 🌡                     | 🗟 😣 🏠 [                       | kttps://go.pit             | ttstate.edu/grad/sys?Idp710luJy | TLu&APP=CANDIDACY&FOR   | M=CAND.APPROVAL        |                  |            |              | 🚔 🔻 🕨 🏋 Yahoo                                  |                     |
| FP FreePa                 | atterns.com                 | Printables & Works            | he 🕙 abctea                | ch                              |                         |                        |                  |            |              |                                                |                     |
|                           |                             | OPTIONS                       |                            | (The                            | following area must be  | completed)             |                  |            |              |                                                | _                   |
|                           |                             |                               |                            |                                 |                         |                        |                  |            |              |                                                |                     |
|                           |                             | Area 1 (9.00 R<br>OPTION I    | Required)                  |                                 |                         |                        |                  |            |              |                                                |                     |
|                           |                             | Course ID                     | Term Taken<br>or Assigned  | Course                          | Title                   | Required Credit        | Credit Hours     | Grade      | Substitute   |                                                |                     |
|                           |                             | CURIN-890                     | 2003/SP                    | RESEARCH AND THESIS             |                         | 3.00                   | 3.00             | A          |              |                                                |                     |
|                           |                             | ELECTIVE                      |                            | ANY 500 LEVEL ELECTIV           | E OR HIGHER             | 3.00                   |                  |            | Ø            |                                                |                     |
|                           |                             | CURIN-825                     | 2003/WF                    | THE PROF SEM TCHR-IN            | ITIAL EXP               | 3.00                   | 3.00             | А          |              |                                                |                     |
|                           |                             |                               |                            |                                 |                         | Total Credit:          | 6.00             |            |              |                                                |                     |
|                           |                             |                               |                            |                                 |                         |                        |                  |            |              |                                                |                     |
|                           |                             |                               |                            |                                 | e.                      |                        | and Crada        | Dointe     |              |                                                |                     |
|                           |                             | Current PSU enr               | rollment (not pre          | e-enrollment) included in ho    | urs but not in GPA      | initiary of Hours      | s and Grade      | Foints     | •            |                                                |                     |
|                           |                             | A student must                | satisfy all "NEE           | D" categories listed below.     | Failure to meet any cat | egory will prevent gra | duation. In addi | tion a sti | udent must c | omplete specific courses previously listed. So | ome courses meet    |
|                           |                             |                               | s well as speci            | ic course requirements.         |                         | 1                      |                  |            |              |                                                |                     |
|                           |                             |                               |                            | OPTION I BASE CREDIT            | HOURS                   |                        |                  |            |              |                                                |                     |
|                           |                             | Credit                        | Requ                       | ired                            | Have N                  | leed                   |                  |            |              |                                                |                     |
|                           |                             |                               | 30.00                      |                                 | 27.00 3                 | 3                      |                  |            |              |                                                |                     |
|                           |                             |                               | OPTION 17                  | 00 LEVEL OR ABOVE COL           | IRSE REQUIREMENTS       |                        |                  |            |              |                                                |                     |
|                           |                             |                               | Requ                       | ired                            | Have N                  | eed                    |                  |            |              |                                                |                     |
|                           |                             | Credit                        | 24.00                      |                                 | 27.00 0                 |                        |                  |            |              |                                                |                     |
|                           |                             |                               |                            |                                 |                         |                        |                  |            |              |                                                |                     |
|                           |                             |                               | OPTI                       | ON I 800 LEVEL COURSE           | REQUIREMENTS            |                        |                  |            |              |                                                |                     |
|                           |                             | Credit                        | Requ                       | ired                            | Have N                  | eed                    |                  |            |              |                                                |                     |
|                           |                             | create                        | 15.00                      |                                 | 27.00 0                 |                        |                  |            |              |                                                |                     |
|                           |                             |                               |                            |                                 |                         |                        |                  |            |              |                                                |                     |
|                           |                             |                               |                            |                                 |                         | ۸dvie                  | or               |            |              |                                                |                     |
|                           |                             |                               |                            |                                 |                         | Change Ca              | ndidacy          |            |              |                                                |                     |
|                           |                             |                               |                            |                                 | -                       |                        |                  | _          |              |                                                |                     |
|                           |                             |                               |                            |                                 | [                       | Advisor Signoff KENT R | UNYAN 10/05/20   | 07         |              |                                                |                     |
|                           |                             |                               |                            |                                 |                         |                        |                  |            |              |                                                |                     |
| Done                      |                             |                               |                            |                                 | P                       | SU Home   Top          |                  |            |              |                                                | go pittstate edu 🔗  |
| Done                      |                             |                               |                            |                                 |                         |                        |                  |            |              |                                                | gespicatateredu 🔤 💡 |

# The advisor, student, chair and Graduate office must all sign off on a candidacy before it is approved.

| 😻 Graduate System                                                                                                    | - Mozilla Firefox     |                                    |                                                         |                             |                          |                  |             |                 |                  |                      |                      |         |
|----------------------------------------------------------------------------------------------------|-----------------------|------------------------------------|---------------------------------------------------------|-----------------------------|--------------------------|------------------|-------------|-----------------|------------------|----------------------|----------------------|---------|
| <u>File E</u> dit <u>V</u> iew Hi <u>s</u> t                                                                                                    | ory <u>B</u> ookmarks | <u>T</u> ools <u>H</u> elp         |                                                         |                             |                          |                  |             |                 |                  |                      |                      | 0       |
| <ul> <li>-</li> <li>-</li></ul> | 🔒 🛞 🏠                 | https://go.p                       | pittstate.edu/grad/sys?Idp8Ax                           | 5ZhdGjk:&APP=CANDIDAC)      | (                        |                  |             |                 | 🗠 🔻 ⊳            | Yahoo                |                      | Q       |
| FP FreePatterns.com                                                                                                    | Printables & Works    | he 🕙 abcte                         | ach                                                     |                             |                          |                  |             |                 |                  |                      |                      |         |
|                                                                                                    | Course ID             | or Assigned                        | Lou                                                     | irse litle                  | Required Credi           | Credit Hours     | Grade       | Substitute      |                  |                      |                      | ^       |
|                                                                                                    | CURIN-890             | 2003/SP                            | RESEARCH AND THE                                        | SIS                         | 3.00                     | 3.00             | А           |                 |                  |                      |                      |         |
|                                                                                                    | ELECTIVE              |                                    | ANY 500 LEVEL ELEC                                      | TIVE OR HIGHER              | 3.00                     |                  |             | ø               |                  |                      |                      |         |
|                                                                                                    | CURIN-825             | 2003/WF                            | THE PROF SEM TCHR                                       | -INITIAL EXP                | 3.00                     | 3.00             | А           |                 |                  |                      |                      |         |
|                                                                                                    |                       |                                    |                                                         |                             | Total Credit             | 6.00             |             |                 |                  |                      |                      |         |
|                                                                                                    |                       |                                    |                                                         |                             |                          |                  |             |                 |                  |                      |                      |         |
|                                                                                                    |                       |                                    |                                                         |                             | Summary of Hour          | s and Grade      | e Points    | 5               |                  |                      |                      | _       |
|                                                                                                    | Current PSU en        | rollment (not p                    | re-enrollment) included in                              | hours but not in GPA        |                          |                  |             | -               |                  |                      |                      |         |
|                                                                                                    | "NEED" areas a        | satisty all "NE<br>is well as spec | ED" categories listed bei<br>cific course requirements. | ow. Failure to meet any     | category will prevent gr | aduation. In add | lition a st | udent must co   | omplete specifio | c courses previously | listed. Some courses | 3 meet  |
|                                                                                                    |                       |                                    |                                                         |                             |                          |                  |             |                 |                  |                      |                      |         |
|                                                                                                    |                       | Reg                                | uired                                                   | Have                        | Need                     |                  |             |                 |                  |                      |                      |         |
|                                                                                                    | Credit                | 30.0                               | 0                                                       | 27.00                       | 3                        |                  |             |                 |                  |                      |                      |         |
|                                                                                                    |                       | 00.0                               | •                                                       | 21.00                       | 3                        |                  |             |                 |                  |                      |                      |         |
|                                                                                                    |                       | OPTION I                           | 700 LEVEL OR ABOVE C                                    | OURSE REQUIREMEN            | NTS                      |                  |             |                 |                  |                      |                      |         |
|                                                                                                    | 0                     | Req                                | uired                                                   | Have                        |                          |                  |             |                 |                  |                      |                      |         |
|                                                                                                    | Credit                | 24.0                               | 0                                                       | 27.00                       | 0                        |                  |             |                 |                  |                      |                      |         |
|                                                                                                    |                       |                                    |                                                         |                             |                          |                  |             |                 |                  |                      |                      |         |
|                                                                                                    |                       | ОРТ                                | ION 1 800 LEVEL COURS                                   | SE REQUIREMENTS             |                          |                  |             |                 |                  |                      |                      |         |
|                                                                                                    | Credit                | Req                                | uired                                                   | Have                        | Need                     |                  |             |                 |                  |                      |                      |         |
|                                                                                                    |                       | 15.0                               | 0                                                       | 27.00                       | 0                        |                  |             |                 |                  |                      |                      |         |
|                                                                                                    |                       |                                    |                                                         |                             |                          |                  |             |                 |                  |                      |                      |         |
|                                                                                                    |                       |                                    |                                                         | Advi                        | sor                      |                  |             |                 |                  |                      |                      |         |
|                                                                                                    |                       |                                    |                                                         | dvisor Signoff KENT D       | UNXAN 10/05/2007         |                  |             |                 |                  |                      |                      |         |
|                                                                                                    |                       |                                    | s                                                       | tudent Signoff JAIME V      | ANDERBECK 10/05/2007     |                  |             |                 |                  |                      |                      |         |
|                                                                                                    |                       |                                    | с                                                       | hair Signoff JAIME V        | ANDERBECK 10/05/2007     | Candidacy A      | ccepted a   | as originally s | ubmitted         |                      |                      |         |
|                                                                                                    |                       |                                    | G                                                       | arad Office Signoff JAIME V | ANDERBECK 10/05/2007     |                  |             |                 |                  |                      |                      |         |
|                                                                                                    |                       |                                    |                                                         |                             |                          |                  |             |                 |                  |                      |                      |         |
|                                                                                                    |                       |                                    |                                                         | 0                           | PSU Home   Top           | - Heisersite     |             |                 |                  |                      |                      |         |
|                                                                                                    |                       |                                    |                                                         | Copyright © 1               | 1903-2007 Pittsburg Stat | e University     |             |                 |                  |                      |                      |         |
|                                                                                                    |                       |                                    |                                                         |                             |                          |                  |             |                 |                  |                      |                      | ~       |
| Done                                                                                                    |                       |                                    |                                                         |                             |                          |                  |             |                 |                  |                      | go.pittstate.e       | edu 🔒 🥊 |
|                                                                                                    |                       |                                    |                                                         |                             |                          |                  |             |                 |                  |                      |                      |         |

### **Graduation Screen:**

Students that have a tentative graduation term of the current semester on their candidacy and have had their candidacy completely approved will be able to petition for graduation. This is done by clicking on the Graduation tab on the left side of the screen (the Graduation tab does not appear until it is the semester that is set as the tentative graduation term. However, please be aware that anyone with a tentative graduation term of Summer, will have access to their graduation screen during the Spring semester so they can petition and be included in the commencement program).

This is what the Graduation screen looks like before the student has petitioned.

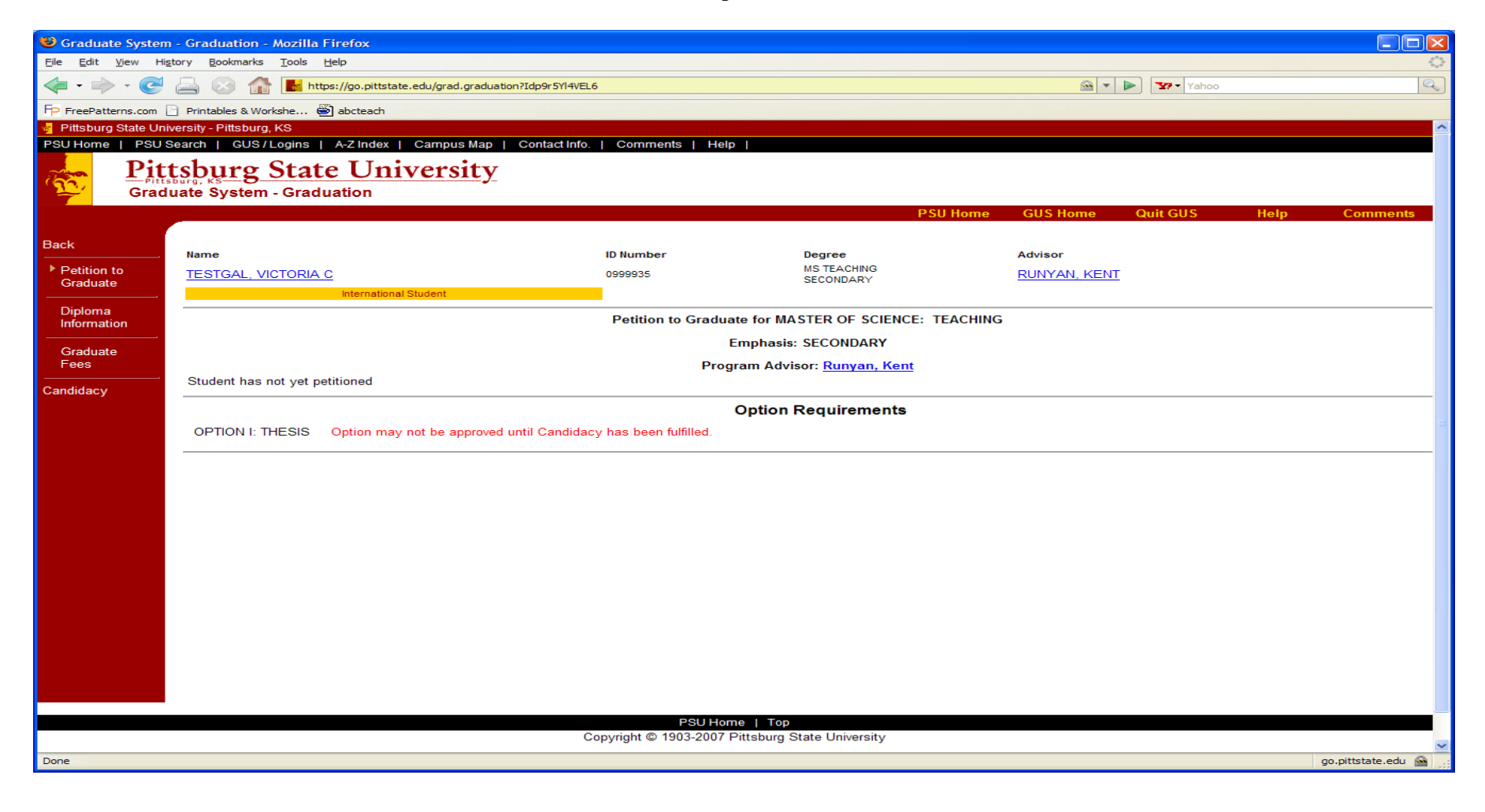

Once the student petitions, this is the screen where the advisor must input information regarding any additional requirements for the degree or the student's option and then approve the student's petition to graduate that semester. When a student has petitioned but their candidacy does not show as Completed for each section, the advisor will be prompted to return to the candidacy and make the necessary updates/corrections. Nothing can be approved until this has been done.

| 🖉 Graduate System - O                   | Graduation - Windows Internet Explorer          |                                                  |                                                                                                    |                                       |                      | ■₽ <mark>×</mark>   |
|-----------------------------------------|-------------------------------------------------|--------------------------------------------------|----------------------------------------------------------------------------------------------------|---------------------------------------|----------------------|---------------------|
| 🕞 🕞 🔻 🙋 https://                        | go.pittstate.edu/grad.graduation?IdpAHP0ROkI9M  |                                                  |                                                                                                    |                                       | 🖌 🔒 🔶 🗙 Google       |                     |
| Google G-                               | 🔽 GO 🖗 🌮 🕿 🖉 🕶 🏈 🚼 🕶 🥶                          | 🗸 🔹 🕅 Bookmarks 🗸 🚳 0 blocked 🛛 🍣 Check 👻 🖏 Auto | oLink 👻 🎬 AutoFill 🔒 Send to 🗸 🖉                                                                             |                                       |                      | ○ Settings -        |
| Y7 ·                                    | 🔍 🔻 Web Search 🔶 Bookmarks 💌                    | 🏳 Settings 🔻 🔯 Mail 🔹 🌆 My Yahoo! 🔹 🔯 Answers 🔹  | 🞯 Games 💌 🚸 Yahoo! Anti-Spy•                                                                                 |                                       |                      |                     |
| 😭 🕸 🙆 Graduate Sy                       | rstem - Graduation                              |                                                  |                                                                                                    |                                       | 🚹 • 🗟 × 🖶 •          | Page - Or Tools - " |
| Pittsburg State Univers                 | sity - Pittsburg, KS                            |                                                  |                                                                                                    |                                       |                      |                     |
| Pittsbur<br>Gradua                      | burg State University<br>te System - Graduation | contact into:   continents   help                |                                                                                                    |                                       |                      |                     |
|                                         |                                                 |                                                  |                                                                                                    | PSU Home GU                           | S Home Quit GUS Help | Comments            |
| Back                                    | Name                                            | ID Number                                        | Pagraa                                                                                                    | Advisor                               |                      |                     |
| ▶ Petition to                           | TESTGAL, VICTORIA C                             | 0999935                                          | MS TEACHING                                                                                                  | RUNYAN KENT                           |                      |                     |
| Graduate                                | International Stud                              | dent                                             | SECONDARY                                                                                                    | · · · · · · · · · · · · · · · · · · · |                      |                     |
| Diploma<br>Information<br>Graduate Fees | Polition to graduate 07/WE submitted on 10/05// | Petition                                         | n to Graduate for MASTER OF SCIENCE: TEACHING<br>Emphasis: SECONDARY<br>Program Advisor: <u>Runyan, Kent</u> |                                       |                      |                     |
| Candidacy                               | Petition to graduate 077WP submitted on 10/05/0 | 07/WF                                            |                                                                                                    |                                       |                      |                     |
|                                         | OPTION I: THESIS Option may not be approv       | ved until Candidacy has been fulfilled.          | Option Requirements                                                                                          |                                       |                      |                     |
|                                         |                                                 |                                                  | Petition to Graduate Approvals                                                                               |                                       |                      |                     |
|                                         |                                                 | Option                                           | must be approved prior to approving Petition to Graduate                                                     |                                       |                      |                     |
|                                         |                                                 |                                                  | Petition Awaiting Advisor Approval Student Petitioned VICTORIA TESTGAL 10/05/2007                            |                                       |                      |                     |
|                                         |                                                 | Advisor                                          | Approve Disapprove                                                                                           |                                       |                      |                     |
|                                         |                                                 |                                                  | Clear Petition Signoffs                                                                                      |                                       |                      |                     |
|                                         |                                                 |                                                  |                                                                                                    |                                       |                      |                     |
|                                         |                                                 |                                                  |                                                                                                    |                                       |                      |                     |
|                                         |                                                 |                                                  |                                                                                                    |                                       |                      |                     |
|                                         |                                                 |                                                  |                                                                                                    |                                       |                      |                     |
|                                         |                                                 | Copyright © 1                                    | 1903-2007 Pittsburg State University                                                                         |                                       |                      |                     |
|                                         |                                                 |                                                  |                                                                                                    |                                       |                      |                     |
|                                         |                                                 |                                                  |                                                                                                    |                                       | Internet             | € 100% -            |
|                                         |                                                 |                                                  |                                                                                                    |                                       | - Incritet           | 10010               |

Substitutions for any courses that have not yet been filled in on the candidacy will be allowed once again after the student petitions to graduate for that semester. Just like before, use the yellow box in the Substitute column to make any updates/corrections.

| 🕲 Graduate System -                                                                                                    | Mozilla Firefox                      |                            |                                     |                       |                        |                  |           |                |                  |                |                     |             | × |
|----------------------------------------------------------------------------------------------------|--------------------------------------|----------------------------|-------------------------------------|-----------------------|------------------------|------------------|-----------|----------------|------------------|----------------|---------------------|-------------|---|
| <u>File E</u> dit <u>V</u> iew Hi <u>s</u> tor                                                                                                    | ry <u>B</u> ookmarks <u>1</u>        | <u>T</u> ools <u>H</u> elp |                                     |                       |                        |                  |           |                |                  |                |                     | 4           | 3 |
| < - 🔶 - 🥑 🖉                                                                                                    | 🗟 🐼 🏠 [                              | https://go                 | .pittstate.edu/grad/sys?IdpDq5U2qRQ | E:&APP=CANDIDACY      |                        |                  |           |                | 🗠 🔻 🕨            | Yahoo          |                     |             |   |
| FP FreePatterns.com                                                                                                    | Printables & Works                   | he 🕙 abct                  | teach                               |                       |                        |                  |           |                |                  |                |                     |             |   |
|                                                                                                    |                                      |                            |                                     |                       |                        |                  |           |                |                  |                |                     |             | ^ |
|                                                                                                    | Aroa 6 (3.00 P                       | equired)                   |                                     |                       |                        |                  |           |                |                  |                |                     |             |   |
|                                                                                                    | EVALUATION A                         | ND ASSESS                  | SMENT                               |                       |                        |                  |           |                |                  |                |                     |             |   |
|                                                                                                    | Course ID                            | Term Take<br>or Assigne    | en Course T                         | itle                  | Required Credit        | Credit Hours     | Grade     | Substitute     |                  |                |                     |             |   |
|                                                                                                    | CURIN-878                            | 1995/WF                    | ASSESSMENT FOR EFFEC                | TIVE TCHG             | 3.00                   | 3.00             | А         |                |                  |                |                     |             |   |
|                                                                                                    |                                      |                            |                                     |                       | Total Credit:          | 3.00             |           |                |                  |                |                     |             |   |
|                                                                                                    |                                      |                            |                                     |                       |                        |                  |           |                |                  |                |                     |             |   |
| f in the second second s | <u>Area 7</u> (3.00 R<br>RESEARCH AN | lequired)<br>D INQUIRY     |                                     |                       |                        |                  |           |                |                  |                |                     |             |   |
|                                                                                                    | Course ID                            | Term Take<br>or Assigne    | en Course T                         | itle                  | Required Credit        | Credit Hours     | Grade     | Substitute     |                  |                |                     |             |   |
|                                                                                                    | CURIN-891                            | ~                          | METHODS OF RESEARCH                 |                       | 3.00                   |                  |           | <mark>0</mark> |                  |                |                     |             |   |
|                                                                                                    |                                      |                            |                                     |                       | Total Credit:          | 0.00             |           |                |                  |                |                     |             |   |
|                                                                                                    |                                      |                            |                                     |                       |                        |                  |           |                |                  |                |                     |             |   |
|                                                                                                    | OPTIONS                              |                            | (The fo                             | llowing area has been | completed.)            |                  |           |                |                  |                |                     |             |   |
|                                                                                                    |                                      |                            |                                     |                       |                        |                  |           |                |                  |                |                     |             | n |
|                                                                                                    | <u>Area 1</u> (9.00 R<br>OPTION I    | lequired)                  |                                     |                       |                        |                  |           |                |                  |                |                     |             |   |
|                                                                                                    | Course ID                            | Term Take                  | en Course T                         | itle                  | Required Credit        | Credit Hours     | Grade     | Substitute     |                  |                |                     |             |   |
|                                                                                                    | CURIN-890                            | 2003/SP                    | RESEARCH AND THESIS                 |                       | 3.00                   | 3.00             | А         |                |                  |                |                     |             |   |
|                                                                                                    | ELECTIVE                             |                            | ANY 500 LEVEL ELECTIVE              | OR HIGHER             | 3.00                   |                  |           | ø              |                  |                |                     |             |   |
|                                                                                                    | CURIN-825                            | 2003/WF                    | THE PROF SEM TCHR-INITIA            | AL EXP                | 3.00                   | 3.00             | А         |                |                  |                |                     |             |   |
|                                                                                                    |                                      |                            |                                     |                       | Total Credit:          | 6.00             |           |                |                  |                |                     |             |   |
|                                                                                                    |                                      |                            |                                     |                       |                        |                  |           |                |                  |                |                     |             |   |
| · · · · · · · · · · · · · · · · · · ·                                                                                                    |                                      |                            |                                     | Su                    | ummary of Hour         | s and Grade      | Points    | 3              |                  |                |                     |             |   |
| 9                                                                                                    | Current PSU enr                      | rollment (not              | pre-enrollment) included in hours   | but not in GPA        |                        | duction. In oddi | tion a at | udant must s   | omplete enecify  |                | walk listed. Some a | ouroop most |   |
| :                                                                                                    | "NEED" areas a                       | s well as spe              | ecific course requirements.         | andre to meet any cat | egory will prevent gra | duation. In add  | tion a st | udent must c   | ompiere specilio | courses previo | usiy listed. Some c | ourses meet |   |
|                                                                                                    |                                      |                            | OPTION I BASE CREDIT H              | OURS                  |                        |                  |           |                |                  |                |                     |             |   |
|                                                                                                    | <b>C</b> III                         | Re                         | quired H                            | lave N                | leed                   |                  |           |                |                  |                |                     |             |   |
| https://go.pittetate.edu/au                                                                                                    | Credit                               | 20                         | 00 2                                | 4.00                  |                        |                  |           |                |                  |                |                     | state edu 🦳 | ~ |
| maps.//go.pittstate.eou/gu                                                                                                    | araaggestriuppr0D/                   | vynųi:                     |                                     |                       |                        |                  |           |                |                  |                | go.pitt             | state.edu 📷 |   |

If you have filled in only remaining elective hours, no further approval of the candidacy will be required. However, please be aware that if you replace a course that was not taken with another course, approval from your Chair and the Graduate office will be required again.

| 🕹 Graduate System                            | - Mozilla Firefox                                                                                                    | ¢                                   |                                                            |                       |                  |          |              |                  |                   |                          |
|----------------------------------------------|----------------------------------------------------------------------------------------------------|-------------------------------------|------------------------------------------------------------|-----------------------|------------------|----------|--------------|------------------|-------------------|--------------------------|
| <u>File E</u> dit <u>V</u> iew Hi <u>s</u> t | ory <u>B</u> ookmarks                                                                                                    | <u>T</u> ools <u>H</u> elp          |                                                            |                       |                  |          |              |                  |                   | <u>ې</u>                 |
| <ul> <li>- </li> </ul>                       |                                                                                                    | https://go.p                        | ittstate.edu/grad/sys?IdpF33WNjMef8                        |                       |                  |          |              | 🗠 🔻 🕨            | Yahoo             | Q                        |
| FP FreePatterns.com                          | Printables & Works                                                                                                    | she 🍯 abctea                        | ch                                                         |                       |                  |          |              |                  |                   |                          |
|                                              | Course ID                                                                                                    | lerm laken<br>or Assigned           | Course Title                                               | Required Credit       | Credit Hours     | Grade    | Substitute   |                  |                   | <u>^</u>                 |
|                                              | PSYCH-810                                                                                                    | 2002/WF                             | ADVANCED EDUCATIONAL PSYCH                                 | 3.00                  | 3.00             | А        |              |                  |                   |                          |
|                                              |                                                                                                    |                                     |                                                            | Total Credit:         | 3.00             |          |              |                  |                   |                          |
|                                              |                                                                                                    |                                     |                                                            |                       |                  |          |              |                  |                   |                          |
|                                              | Area 6 (3.00 F<br>EVALUATION A                                                                                                    | Required) <b>(CC</b><br>AND ASSESSM | INT                                                        |                       |                  |          |              |                  |                   |                          |
|                                              | Course ID         Term Taken<br>or Assigned         Course Title         Required Credit         Credit Hours         Grade         Substitute |                                     |                                                            |                       |                  |          |              |                  |                   |                          |
|                                              | CURIN-878                                                                                                    | 1995/WF                             | ASSESSMENT FOR EFFECTIVE TCHG                              | 3.00                  | 3.00             | А        |              |                  |                   |                          |
|                                              |                                                                                                    |                                     |                                                            | Total Credit:         | 3.00             |          |              |                  |                   |                          |
|                                              |                                                                                                    |                                     |                                                            |                       |                  |          |              |                  |                   |                          |
|                                              | Area 7 (3.00 F<br>RESEARCH AN                                                                                                    | Required) <b>(CC</b><br>ID INQUIRY  | MPLETED)                                                   |                       |                  |          |              |                  |                   |                          |
|                                              | Course ID                                                                                                    | Term Taken<br>or Assigned           | Course Title                                               | Required Credit       | Credit Hours     | Grade    | Substitute   |                  |                   |                          |
|                                              | SSLS-891                                                                                                    | 2006/SP                             | METHODS OF RESEARCH                                        | 3.00                  | 3.00             | А        | CURIN-891    |                  |                   |                          |
|                                              |                                                                                                    |                                     |                                                            | Total Credit:         | 3.00             |          |              |                  |                   |                          |
|                                              |                                                                                                    |                                     |                                                            |                       |                  |          |              |                  |                   |                          |
|                                              | OPTIONS                                                                                                    |                                     | (The following area has been o                             | completed.)           |                  |          |              |                  |                   |                          |
|                                              |                                                                                                    |                                     |                                                            |                       |                  |          |              |                  |                   |                          |
|                                              | Area 1 (9.00 F                                                                                                    | Required) <b>(CC</b>                | MPLETED)                                                   |                       |                  |          |              |                  |                   |                          |
|                                              | Course ID                                                                                                    | Term Taken<br>or Assigned           | Course Title                                               | Required Credit       | Credit Hours     | Grade    | Substitute   |                  |                   |                          |
|                                              | CURIN-890                                                                                                    | 2003/SP                             | RESEARCH AND THESIS                                        | 3.00                  | 3.00             | А        |              |                  |                   |                          |
|                                              | CURIN-825                                                                                                    | 2003/WF                             | THE PROF SEM TCHR-INITIAL EXP                              | 3.00                  | 3.00             | А        |              |                  |                   |                          |
|                                              | MATH-717                                                                                                    | 2001/WF                             | LINEAR ALGEBRA                                             | 3.00                  | 3.00             | В        |              |                  |                   |                          |
|                                              |                                                                                                    |                                     |                                                            | Total Credit:         | 9.00             |          |              |                  |                   |                          |
|                                              |                                                                                                    |                                     |                                                            |                       |                  |          |              |                  |                   |                          |
|                                              |                                                                                                    |                                     | Sun                                                        | nmary of Hours        | and Grade        | Point    | 5            |                  |                   |                          |
|                                              | Current PSU en                                                                                                    | rollment (not pr                    | e-enrollment) included in hours but not in GPA             |                       | duction in - 44  |          | -            |                  |                   | listed Come courses word |
| Done                                         | "NEED" areas a                                                                                                    | sausiy all INE                      | LD categories instea below. Failure to meet any Categories | Jory will prevent gra | uuation. In addi | uon a st | uueni must c | ompiere specific | courses previousl | go.pittstate.edu 🚘       |
|                                              |                                                                                                    |                                     |                                                            |                       |                  |          |              |                  |                   |                          |

| Graduate System                              | - Mozilla Firefox     | ¢                          |                      |               |                     |                                   |                     |                |           |                |                  |                        |                         |
|----------------------------------------------|-----------------------|----------------------------|----------------------|---------------|---------------------|-----------------------------------|---------------------|----------------|-----------|----------------|------------------|------------------------|-------------------------|
| <u>File E</u> dit <u>V</u> iew Hi <u>s</u> t | ory <u>B</u> ookmarks | <u>T</u> ools <u>H</u> elp |                      |               |                     |                                   |                     |                |           |                |                  |                        | 0                       |
| 🦛 • 🗼 • 🕑 .                                  |                       | kttps://go.                | .pittstate.edu/grad/ | sys?IdpF33WNj | Mef8                |                                   |                     |                |           |                | 🙆 🔻 🕨            | Yahoo                  | Q                       |
| FP FreePatterns.com                          | Printables & Works    | she 🕙 abcte                | each                 |               |                     |                                   |                     |                |           |                |                  |                        |                         |
|                                              | OPTION I              |                            |                      |               |                     |                                   |                     |                |           |                | 1                |                        |                         |
|                                              | Course ID             | Term Take                  | en<br>d              | Course        | e Title             | Required                          | Credit C            | Credit Hours   | Grade     | Substitute     |                  |                        |                         |
|                                              | CURIN-890             | 2003/SP                    | RESEARCH             | AND THESIS    |                     | 3.00                              | 3.                  | .00            | A         |                |                  |                        |                         |
|                                              | CURIN-825             | 2003/WF                    | THE PROF S           | EM TCHR-IN    | ITIAL EXP           | 3.00                              | 3.                  | .00            | A         |                |                  |                        |                         |
|                                              | MATH-717              | 2001/WF                    | LINEAR ALG           | EBRA          |                     | 3.00                              | 3                   | .00            | в         |                |                  |                        |                         |
|                                              |                       |                            |                      |               |                     | Total                             | Credit: 9           | .00            |           |                |                  |                        |                         |
|                                              |                       |                            |                      |               |                     |                                   |                     |                |           |                |                  |                        |                         |
|                                              |                       |                            |                      |               |                     |                                   |                     |                |           |                |                  |                        |                         |
|                                              | Current PSU en        | rollment (not i            | pre-enrollment) ir   | cluded in ho  | urs but not in GPA  | Summary of                        | Hours a             | and Grade      | Points    | 6              |                  |                        |                         |
|                                              | A student must        | satisfy all "N             | EED" categories      | listed below. | Failure to meet an  | y category will prev              | vent gradu          | ation. In addi | tion a st | udent must c   | omplete specific | courses previously lis | sted. Some courses meet |
|                                              | "NEED" areas a        | as well as spe             | cific course requ    | irements.     |                     |                                   |                     |                |           |                |                  |                        |                         |
|                                              |                       |                            | OPTION I B           | ASE CREDIT    | THOURS              |                                   |                     |                |           |                |                  |                        |                         |
|                                              | Credit Required       |                            |                      |               | Have                |                                   |                     |                |           |                |                  |                        |                         |
|                                              | Credit 30.00          |                            |                      | 30.00         | 0                   |                                   |                     |                |           |                |                  |                        |                         |
|                                              |                       | ODTIONU                    |                      |               |                     | NTC                               |                     |                |           |                |                  |                        |                         |
|                                              |                       | OPTION I                   | 700 LEVEL OR         | ABOVE COL     | JRSE REQUIREME      | NIS                               |                     |                |           |                |                  |                        |                         |
|                                              | Credit                | 24.0                       | quirea               |               | 30.00               | Need                              |                     |                |           |                |                  |                        |                         |
|                                              |                       | 24.0                       | 00                   |               | 30.00               | v                                 |                     |                |           |                |                  |                        |                         |
|                                              |                       | OP                         | TION I 800 LEVE      | L COURSE      | REQUIREMENTS        |                                   |                     |                |           |                |                  |                        |                         |
|                                              | с. III                | Re                         | quired               |               | Have                | Need                              |                     |                |           |                |                  |                        |                         |
|                                              | Credit                | 15.                        | 00                   |               | 27.00               | 0                                 |                     |                |           |                |                  |                        |                         |
|                                              |                       |                            |                      |               |                     |                                   |                     |                |           |                |                  |                        |                         |
|                                              |                       |                            |                      |               |                     |                                   |                     |                |           |                |                  | 1                      |                         |
|                                              |                       |                            |                      |               | Advisor             |                                   |                     |                |           |                |                  |                        |                         |
|                                              |                       |                            |                      | Advisor Sign  | off KENT RUNYA      | N 10/05/2007                      |                     |                |           |                |                  |                        |                         |
|                                              |                       |                            |                      | Student Sign  | off JAIME VANDE     | RBECK 10/05/2007                  | The ad<br>Must b    | lvisor has ma  | de chang  | ges to origina | I candidacy      |                        |                         |
|                                              |                       |                            |                      | Chair Signof  | f JAIME VANDE       | RBECK 10/05/2007                  | the Offi            | fice of Gradua | ate Studi | es             | nairperson and   |                        |                         |
|                                              |                       |                            |                      | Grad Office   | Signoff JAIME VANDE | RBECK 10/05/2007                  |                     |                |           |                |                  |                        |                         |
|                                              |                       |                            |                      |               |                     |                                   |                     |                |           |                |                  |                        |                         |
|                                              |                       |                            |                      |               | Convright @         | PSU Home   T<br>1903-2007 Dittebu | lop<br>ira State II | Iniversity     |           |                |                  |                        |                         |
|                                              |                       |                            |                      |               | Copyright ©         | 1505-2007 PittSDU                 | ing State U         | mversity       |           |                |                  |                        |                         |
| Done                                         |                       |                            |                      |               |                     |                                   |                     |                |           |                |                  |                        | go.pittstate.edu 🚘      |

| Control System       Control System       Contr                                                                                                    |                                               |                                     |                                       |                                                             |                                              |                                            |          |                   |                        |                |                       |                    |       |
|----------------------------------------------------------------------------------------------------|-----------------------------------------------|-------------------------------------|---------------------------------------|-------------------------------------------------------------|----------------------------------------------|--------------------------------------------|----------|-------------------|------------------------|----------------|-----------------------|--------------------|-------|
| Image: Image: | Sraduate System                               | <ul> <li>Mozilla Firefo;</li> </ul> | ¢                                     |                                                             |                                              |                                            |          |                   |                        |                |                       |                    |       |
| Image: Control 1000 Control 10000 Control 1000 Control 1000 Control 1000 Contr        | <u>File E</u> dit <u>V</u> iew Hi <u>s</u> to | ory <u>B</u> ookmarks               | <u>T</u> ools <u>H</u> elp            |                                                             |                                              |                                            |          |                   |                        |                |                       |                    | 0     |
| Preservations and       Preservations and Strated.         UNHINEW       UNHINEW       Strate ALL Strate ALL Strat                                                             | 🦛 • 🗼 • 💽 (                                   | 🚔 😣 🏠                               | kttps://go.pit                        | ttstate.edu/grad/sys?IdpF7etqD                              | 2mOa:&APP=CANDIDAC                           | r                                          |          |                   |                        | 🗠 🔻 🕨          | Yahoo                 |                    | Q     |
| CVB141830       2003/WF       HESEARCH AUT THESIS       3.00       3.00       A         CVB14632       2003/WF       LINEAR ALGEBRA       3.00       3.00       3.00       B         Total Credit: 9.00         Summary of Hours and Grade Points         Current PSU anrollment for pre-omilment) included in hours but not not PA         A student must satisfy all "NEED" credity inside to meet any category will prevent graduation. In addition a student must complete specific courses previously letted. Some courses meet         OPTION I HASE CREDIT HOURS         Credit       Required       Have       Need         Ortificial MOD LEVEL CONSER EQUIREMENTS       Credit       Required       Have       Need         Advisor         Advisor         Advisor         Advisor         Advisor         Advisor         Advisor         Advisor         Advisor         Advisor         Advisor         Advisor         Advisor         Advisor         Advisor         Advisor                                                                                                    | FP FreePatterns.com                           | Printables & Work                   | she 🕙 abctea                          | ch                                                          |                                              |                                            |          |                   |                        |                |                       |                    |       |
| CurRit+22       2033/WF       THE PROF SEM TCHR-MITTAL EXP       3.00       3.00       A         MATH-717       2001/WF       LINEAR ALGEBRA       3.00       3.00       B         Contract PSU condiment (not pre-enrollment) included in hours but not in CRI         Current PSU condiment (not pre-enrollment) included in hours but not in CRI         Total Credit: 9.00         Current PSU condiment (not pre-enrollment) included in hours but not in CRI         Total Credit: 9.00         Outreet PSU condiment (not pre-enrollment) included in hours but not in CRI         Total Credit: 9.00         Outreet PSU condiment (not pre-enrollment) included in hours but not in CRI         Outreet PSU condiment (not pre-enrollment) included in hours but not in CRI         Outreet PSU condiment (not pre-enrollment) included in Nave         Outreet PSU condiment (not pre-enrollment) included in Nave         Outreet PSU condiment (not pre-enrollment)         Outreet PSU condiment (not pre-enrollment)         Outreet PSU condiment (not pre-enrollment)         Outreet PSU condiment (not pre-enrollment)         Outreet PSU condiment (not pre-enrollment)         Outreet PSU condiment Approval         Outreet PSU condimen                                                                                                    |                                               | CURIN-890                           | 2003/SP                               | RESEARCH AND THESIS                                         | 5                                            | 3.00                                       | 3.00     | А                 |                        |                |                       |                    | ~     |
| Math-77       201/WF       LINEAR ALGEBRA       3.00       0.00         Total Credit       3.00       0.00       0.00         Summary of Hours and Grade Points         Audom must attrify all YEED* Creating regiones lated behavins but on the MEA       3.00       0.00       0.00         Audom must attrify all YEED* Creating regiones lated behavins but on the MEA       1.00       0.00       0.00       0.00         OPTION LINES* CREATING TO THE ALGE CREATING TO THE ALGE CREATING TO THE                                                                                                    |                                               | CURIN-825                           | 2003/WF                               | THE PROF SEM TCHR-IN                                        | IITIAL EXP                                   | 3.00                                       | 3.00     | А                 |                        |                |                       |                    |       |
| Colspan="2">Colspan="2">Colspan="2">Colspan="2">Colspan="2">Colspan="2">Colspan="2">Colspan="2">Colspan="2">Colspan="2">Colspan="2">Colspan="2">Colspan="2"Colspan="2"Colspan=""2"Colspan="2"Colspan="2                    |                                               | MATH-717                            | 2001/WF                               | LINEAR ALGEBRA                                              |                                              | 3.00                                       | 3.00     | В                 |                        |                |                       |                    |       |
| Summary of Local Cancer and Cancer And Cancer And Cancer                    |                                               |                                     |                                       |                                                             |                                              | Total Credit:                              | 9.00     |                   |                        |                |                       |                    |       |
| Sumary of Hours and Crade Points         Control monitor (not pre-servationes) included in hours to met any category will pre-ent graduation. In addition a student must complete specific courses previously listed. Some courses met alter of the previous specific courses previously listed. Some courses met alter of the previous specific course previously specific courses previously listed. Some courses met alter of the previous specific course previously specific courses previously listed. Some courses met alter of the previous specific courses of the previous specific courses specific courses previously listed. Some courses and specific courses specific courses previously specific courses previously specific courspreviously specific courses previously spec                                                          |                                               |                                     |                                       |                                                             |                                              |                                            |          |                   |                        |                |                       |                    |       |
| Summary of Hours and Grade Points         Summary PSU enrolment (not pre-enrolment) included in hours but not inst path enrol more tany category will pre-enrol graduation. In addition a student must complete specific courses previously listed. Some courses mereinesent here and a specific courses previously listed. Some courses mereinesent here and a specific courses previously listed. Some courses mereinesent here and a specific courses previously listed. Some courses mereinesent here and a specific courses previously listed. Some courses mereinesent here and a specific courses previously listed. Some courses mereines and a specific courses previously listed. Some courses mereines and a specific courses previously listed. Some courses mereines and a specific courses previously listed. Some courses mereines and a specific course previously listed. Some courses mereines and a specific course previously listed. Some courses mereines and a specific courses previously listed. Some courses mereines and a specific courses previously listed. Some courses mereines and a specific course previously listed. Some courses mereines and a specific course previously listed. Some courses mereines and a specific course previously listed. Some courses mereines and a specific course previously listed. Some courses mereines and a specific course previously listed. Some courses mereines and a specific course previously listed. Some courses mereines and a specific course previously listed. Some courses mereines and a specific course previously listed. Some courses and a specific course previously listed. Some courses and a specific course previously listed. Some courses and a specific course previously listed. Some courses and a specific course previously listed. Some courses and a specific course previously listed. Some courses and a specific course previously listed. Some courses and a specific course previously listed. Some courses and a specific course previously listed. Som                                  |                                               |                                     |                                       |                                                             |                                              |                                            |          |                   |                        |                |                       |                    | -     |
| "NEED" areas as vell as specific course requirements.         OPTION I BASE CREDITIOURS         Credit       Required       Have       Need         30.00       0       0       0         OPTION I 200 EVEL OR ABOVE COURSE REQUIREMENTS         Credit       Required       Have       Need         24.00       30.00       0       0         OPTION I 200 EVEL COURSE REQUIREMENTS         Credit       Required       Have       Need         24.00       30.00       0       0         Marked Marke         Marked Marked Marked Marked         Advisor         Final Department Approval         JAUKE VANDERBECK 10050000         Database Signerf JAUK VANDERBECK 10050000         Copyright © 1003.2007 Pittaburg State University                                                                                                    |                                               | Current PSU er<br>A student must    | rollment (not pre<br>satisfy all "NEE | e-enrollment) included in ho<br>ED" categories listed below | ours but not in GPA<br>. Failure to meet any | category will prevent gra                  | duation. | . In addition a s | s<br>tudent must compl | ete specific c | courses previously li | sted. Some courses | meet  |
| OPTION I BASE CREDIT HOURS         Required       Have       Need         30.00       30.00       0         OPTION I 200 LEVEL OR ABOVE COURSE REQUIREMENTS       Need         24.00       30.00       0         OPTION I 300 LEVEL COURSE REQUIREMENTS       Need         15.00       27.00       0         Advisor       Need       Need         15.00       27.00       0         Advisor Signoff       Have VADDERBECK       Need       Need         10.5007       Mate VADDERBECK 10052007       Final Department Approval       Mate VADDERBECK         1005/07       Inal Graduate Office Approval       JAME VANDERBECK 10052007       Final Graduate Office Approval         JAME VANDERBECK 10052007       Final Graduate Office Approval       JAME VANDERBECK 10052007       Final Graduate Office Approval         JAME VANDERBECK 10052007       Final Graduate Office Approval       JAME VANDERBECK 10052007       Final Graduate Office Approval         JAME VANDERBECK 10052007       Exercicle 1005/07       Final Graduate Office Approval         JAME VANDERBECK 10052007       Exercicle 1005/07       Final Graduate Office Approval         JAME VANDERBECK 10052007       Exercicle 1005/07       Final Graduate Office Approval         JAME VANDERBECK 10052007 </td <th></th> <td>"NEED" areas a</td> <td>as well as speci</td> <td>fic course requirements.</td> <td></td> <td></td> <td></td> <td></td> <td></td> <td></td> <td></td> <td></td> <td></td>                                                                                                    |                                               | "NEED" areas a                      | as well as speci                      | fic course requirements.                                    |                                              |                                            |          |                   |                        |                |                       |                    |       |
| Credit       Required       Have       Need         30.00       30.00       0         OPTION 1700 LEVEL OR ABOVE COURSE REQUIREMENTS         Credit       Required       Have       Need         24.00       30.00       0       0         OPTION 1800 LEVEL COURSE REQUIREMENTS         Credit       Required       Have       Need         15.00       27.00       0       0       0         Advisor         Marine Signoff       Levif RumrAnh       Tooscorr         Standard Signoff       Jame VanDeRBECK 10052007       Marine Signoff       Jame VanDeRBECK 10052007         Charles Signoff       Jame VanDERBECK 10052007       Tinal Department Approval JAME VANDERBECK 1005007       Jame VanDERBECK 1005007         Standard Signoff       Jame VanDERBECK 10052007       Tinal Caduate Office Approval JAME VANDERBECK 1005007       Jame VanDERBECK 1005007         Station 1 for Signoff       Jame VanDERBECK 10052007         Copyright 6 1903-2007 Pittsburg State University         Dot                                                                                                    |                                               |                                     |                                       | OPTION I BASE CREDI                                         | T HOURS                                      |                                            |          |                   |                        |                |                       |                    |       |
| 0.00       30.00       0         OPTIONI 700 LEVEL OR ABOVE COURSE REQUIREMENTS       0         24.00       30.00       0         OPTIONI 800 LEVEL COURSE REQUIREMENTS       0         Credit       Required       Have         15.00       27.00       0         Final Department Approval         JAME VANDERBECK       10052007         Credit       Signoff       Advisor         Advisor Signoff       AME VANDERBECK 10052007       Final Department Approval         JAME VANDERBECK       1005207       Final Credute Office Approval         JAME VANDERBECK 10052007       Final Graduate Office Approval       JAME VANDERBECK 10052007         PSU Home 1 Top         Copyright © 1903-2007 Pittsburg State University                                                                                                    |                                               | Credit                              | Requ                                  | ired                                                        | Have                                         | Need                                       |          |                   |                        |                |                       |                    |       |
| OPTION I 700 LEVEL OR ABOVE COURSE REQUIREMENTS         Credit       Required       Naed       0         DF100N 1 800 LEVEL COURSE REQUIREMENTS         Credit       Required       Naed       0         15.00       27.00       0       0         Advisor         Suident Spinort       Spinort       Naed         JAME VANDERBECK       1005/2007       Spinort       Spinort                                                                                                    |                                               |                                     | 30.00                                 |                                                             | 30.00                                        | 0                                          |          |                   |                        |                |                       |                    |       |
| OPTION TWO LEVEL CORRECT RECORRECTIONS         Credit       Required       Have       Need         24.00       30.00       0         OPTION 1800 LEVEL COURSE RECURRENTIS         Credit       Required       Have       Need         15.00       27.00       0       State 10052007       Final Department Approval         JAME VANDERBECK       10052007       Final Department Approval       JAME VANDERBECK       1005/07         Student Signoff       JAME VANDERBECK 10052007       Final Department Approval       JAME VANDERBECK       1005/07         Student Signoff       JAME VANDERBECK 10052007       Final Caduate Office Approval         JAME VANDERBECK       10052007       Final Department Approval       JAME VANDERBECK         Uno5/07       Student Signoff       JAME VANDERBECK       1005/07       Final Caduate Office Approval         JAME VANDERBECK       1005/2007       Final Caduate Office Approval       1005/07       1005/07       Final Caduate Office Approval         JAME VANDERBECK       1005/2007       Final Caduate Office Approval       1005/07       1005/07         Student Signoff       1903-2007 Pittsburg State University         Optimit © 1903-2007 Pittsburg State University                                                                                                    |                                               |                                     |                                       |                                                             |                                              | TC                                         |          |                   |                        |                |                       |                    |       |
| Credit       Kequired       Have       Need         24.00       30.00       0         OPTION 1 800 LEVEL COURSE REQUIREMENTS         Credit       Required       Have       Need         15.00       27.00       0       0         Final Department Approval<br>JAME VANDERBECK 1005/2007<br>Grad Office Signoff       Final Department Approval<br>JAME VANDERBECK 1005/2007<br>Grad Office Signoff       Final Creduate Office Approval<br>JAME VANDERBECK 1005/2007<br>Torial Office Signoff       Final Creduate Office Approval<br>JAME VANDERBECK 1005/2007       Final Graduate Office Approval<br>JAME VANDERBECK 1005/2007       Final Graduate Office Approval<br>JAME VANDERBECK 10005/2007       Final Graduate Office Approval JAME VANDER                                                                                                    |                                               |                                     | OPTION 17                             | UU LEVEL OR ABOVE CO                                        | URSE REQUIREMEN                              | 15                                         |          |                   |                        |                |                       |                    |       |
| 24.00       30.00       0         Image: Credit       Required       Have       Need         15.00       27.00       0         Final Department Approval         JAIME VANDERBECK 1005/2007       Sindent Signoff         Student Signoff       JAIME VANDERBECK 1005/2007       Final Graduate Office Approval         JAIME VANDERBECK 1005/2007       Grad Office Signoff       JAIME VANDERBECK 1005/2007         Vision Signoff       JAIME VANDERBECK 1005/2007       Final Graduate Office Approval         JAIME VANDERBECK 1005/2007       Final Graduate Office Approval       JAIME VANDERBECK 1005/2007         SUBJoint 1 Dep                                                                                                    |                                               | Credit                              | Requ                                  | ired                                                        | Have                                         | Need                                       |          |                   |                        |                |                       |                    |       |
| OPTION 1800 LEVEL COURSE REQUIREMENTS         Credit       Required       Have       Need         15.00       27.00       0         Final Department Approval<br>JAME VANDERBECK         Student Signoff       KENT RUNYAN 100552007<br>Chair Signoff       Final Department Approval<br>JAME VANDERBECK         Check Signoff       JAME VANDERBECK       1005/2007<br>1005/2007       Final Graduate Office Approval<br>JAME VANDERBECK         Check Signoff       JAME VANDERBECK       1005/2007       Final Graduate Office Approval<br>JAME VANDERBECK         Copyright © 1903-2007 Pittsburg State University       PSU Hone I Top       Copyright © 1903-2007 Pittsburg State University                                                                                                    |                                               |                                     | 24.00                                 |                                                             | 30.00                                        | 0                                          |          |                   |                        |                |                       |                    |       |
| Required       Have       Need         15.00       27.00       0         Advisor       Median       Need         Advisor       Maximum Andressen       Signoff         Advisor Signoff       JAME VANDERBECK       1005/2007         Student Signoff       JAME VANDERBECK       1005/2007         Grad Office Signoff       JAME VANDERBECK       1005/2007         Grad Office Signoff       JAME VANDERBECK       1005/2007         Grad Office Signoff       JAME VANDERBECK       1005/2007         Final Department Approval       JAME VANDERBECK       1005/2007         Grad Office Signoff       JAME VANDERBECK       1005/2007         SUBHome 1 Top       Copyright © 1903-2007 Pittsburg State University       1005/07                                                                                                    |                                               |                                     | OPTI                                  |                                                             | REQUIREMENTS                                 |                                            |          |                   |                        |                |                       |                    |       |
| Credit     Internation       15.00     27.00       Advisor       Advisor       Advisor Signoff       Student Signoff       Student Signoff       JAME VANDERBECK       1005/07       Student Signoff       Sinder Signoff       JAME VANDERBECK       1005/07       Student Signoff       Sinder Signoff       JAME VANDERBECK       1005/07       Stadent Signoff       Stadent Signoff       Stadent Signoff       JAME VANDERBECK       1005/07       Stadent Signoff       Stadent Signoff       JAME VANDERBECK       1005/07       Stadent Signoff       JAME VANDERBECK       1005/07       Stadent Signoff       JAME VANDERBECK       1005/07       Stadent Signoff       JAME VANDERBECK       1005/07       Stadent Signoff       Stadent Signoff       Stadent Signoff       Stadent Signoff       JAME VANDERBECK       1005/07       Stadent Signoff       Stadent Signoff       Stadent Signoff       Stadent Signoff       Stadent Signoff       Stadent Signoff       Stadent Signoff <th></th> <td></td> <td>Requ</td> <td>ired</td> <td>Have</td> <td>Need</td> <td></td> <td></td> <td></td> <td></td> <td></td> <td></td> <td></td>                                                                                                    |                                               |                                     | Requ                                  | ired                                                        | Have                                         | Need                                       |          |                   |                        |                |                       |                    |       |
| Advisor         Advisor Signoff       KENT RUNYAN         Student Signoff       JAINE VANDERBECK         Student Signoff       JAINE VANDERBECK         Office Signoff       JAINE VANDERBECK         JAINE VANDERBECK       10/05/2007         Final Graduate Office Approval       JAINE VANDERBECK         JAINE VANDERBECK       10/05/2007         Final Graduate Office Approval       JAINE VANDERBECK         JOOS/07       Final Graduate Office Approval         JAINE VANDERBECK       10/05/2007         Final Graduate Office Approval       JAINE VANDERBECK         JOOS/07       Final Graduate Office Approval         JAINE VANDERBECK       10/05/2007         Final Graduate Office Approval       JAINE VANDERBECK         JOOS/07       Final Graduate Office Approval         JAINE VANDERBECK       10/05/207         Final Graduate Office Approval       JAINE VANDERBECK         JOOS/07       Final Graduate Office Approval         JOOS/07       Final Graduate Office Approval         JAINE VANDERBECK       10/05/07         Dome       Top         Dome       go.pittstate.edu @                                                                                                    |                                               | Credit                              | 15.00                                 |                                                             | 27.00                                        | 0                                          |          |                   |                        |                |                       |                    |       |
| Advisor         Advisor Signoff       KENT RUNYAN         Advisor Signoff       JAIME VANDERBECK         JAIME VANDERBECK       10/05/2007         Chair Signoff       JAIME VANDERBECK         Grad Office Signoff       JAIME VANDERBECK         JAIME VANDERBECK       10/05/2007         Final Graduate Office Approval       JAIME VANDERBECK         JAIME VANDERBECK       10/05/2007         Final Graduate Office Approval       JAIME VANDERBECK         JO05/07       Final Graduate Office Approval         JAIME VANDERBECK       10/05/2007         Final Graduate Office Approval       JAIME VANDERBECK         JO05/07       Final Graduate Office Approval         JAIME VANDERBECK       10/05/2007         Final Graduate Office Approval       JAIME VANDERBECK         JO05/07       Final Graduate Office Approval         JAIME VANDERBECK       10/05/2007         Copyright © 1903-2007 Pittsburg State University       VANDERBECK         Done       go.pittstate.edu @                                                                                                    |                                               |                                     |                                       |                                                             |                                              |                                            |          |                   |                        |                |                       |                    |       |
| Advisor         Advisor Signoff       KENT RUNYAN       10/05/2007         Student Signoff       JAIME VANDERBECK       10/05/2007         Chair Signoff       JAIME VANDERBECK       10/05/2007         Grad Office Signoff       JAIME VANDERBECK       10/05/2007         Final Graduate Office Approval       JAIME VANDERBECK       10/05/07         Signoff       JAIME VANDERBECK       10/05/2007       Final Graduate Office Approval         JAIME VANDERBECK       10/05/2007       Final Graduate Office Approval       JAIME VANDERBECK         JON6/07       Student Signoff       JAIME VANDERBECK       10/05/07       Student Office Approval         JAIME VANDERBECK       10/05/2007       Final Graduate Office Approval       JAIME VANDERBECK       10/05/07         Student Signoff       JAIME VANDERBECK       10/05/2007       Student Office Approval       JAIME VANDERBECK         JONF       Top       Student Office Signoff       JAIME VANDERBECK       10/05/07       Student Office Approval         JONF       Copyright © 1903-2007 Pittsburg State University       Student Signoff       JAIME VANDERBECK       VAIME VANDERBECK         Done       Done       go.pittstate.edu @       go.pittstate.edu @       Student @                                                                                                    |                                               |                                     |                                       |                                                             |                                              |                                            |          |                   |                        |                |                       |                    | _     |
| Advisor Signoff       KENT RUNYAN       10/05/2007         Student Signoff       JAIME VANDERBECK       10/05/2007         Grad Office Signoff       JAIME VANDERBECK       10/05/2007         Grad Office Signoff       JAIME VANDERBECK       10/05/2007         Brial Graduate Office Approval<br>JAIME VANDERBECK       JAIME VANDERBECK       10/05/2007         Brial Graduate Office Approval<br>JAIME VANDERBECK       JAIME VANDERBECK       10/05/2007         Brial Graduate Office Approval<br>JAIME VANDERBECK       JAIME VANDERBECK       10/05/07         Brial Graduate Office Approval<br>JAIME VANDERBECK       JAIME VANDERBECK       10/05/07         Brial Graduate Office Approval<br>JAIME VANDERBECK       JAIME VANDERBECK       10/05/07         Browne   Top<br>Copyright © 1903-2007 Pittsburg State University       Sopyright © 1903-2007 Pittsburg State University       Sopyright © 1903-2007 Pittsburg State University                                                                                                    |                                               |                                     |                                       |                                                             |                                              | Advisor                                    |          |                   |                        |                |                       |                    | _     |
| Advisor Signoff       KENT RUNYAN       10/05/2007         Student Signoff       JAIME VANDERBECK       10/05/2007         Chair Signoff       JAIME VANDERBECK       10/05/2007         Grad Office Signoff       JAIME VANDERBECK       10/05/2007         Final Graduate Office Approval       JAIME VANDERBECK       10/05/2007         Final Graduate Office Approval       JAIME VANDERBECK       10/05/2007         Final Graduate Office Approval       JAIME VANDERBECK       10/05/2007         Final Graduate Office Signoff       JAIME VANDERBECK       10/05/2007         Final Graduate Office Approval       JAIME VANDERBECK       10/05/2007         Final Graduate Office Signoff       JAIME VANDERBECK       10/05/2007         Final Graduate Office Signoff       JAIME VANDERBECK       10/05/2007         Student Signoff       JAIME VANDERBECK       10/05/2007         Final Graduate Office Signoff       JAIME VANDERBECK       10/05/2007         Student Signoff       JAIME VANDERBECK       10/05/2007         Student Signoff       JAIME VANDERBECK       10/05/2007         Copyright © 1903-2007 Pittsburg State University       State University       State Ledu State Ledu State Ledu State Ledu State Ledu State Ledu State Ledu State Ledu State Ledu State Ledu State Ledu State Ledu State Ledu State Ledu State Ledu State Ledu State Ledu                                                                                                    |                                               |                                     |                                       |                                                             |                                              |                                            |          | E                 |                        |                |                       |                    |       |
| Student Signoff       JAIME VANDERBECK       10/05/2007         Chair Signoff       JAIME VANDERBECK       10/05/2007         Grad Office Signoff       JAIME VANDERBECK       10/05/2007         JAIME VANDERBECK       10/05/2007       Final Graduate Office Approval         JAIME VANDERBECK       10/05/2007       Final Graduate Office Approval         JAIME VANDERBECK       10/05/2007       Final Graduate Office Approval         JAIME VANDERBECK       10/05/2007       Final Graduate Office Approval         JAIME VANDERBECK       10/05/07       JAIME VANDERBECK         Opyright © 1903-2007 Pittsburg State University       State University         Done       go.pittstate.edu       go.pittstate.edu                                                                                                    |                                               |                                     |                                       |                                                             | Advisor Signoff                              | KENT RUNYAN 10/05/                         | 2007     | JAIME VANDE       | ERBECK                 |                |                       |                    |       |
| Chair Signoff       JAIME VANDERBECK       10/05/2007         Grad Office Signoff       JAIME VANDERBECK       10/05/2007         JAIME VANDERBECK       10/05/2007         JAIME VANDERBECK       10/05/2007         JAIME VANDERBECK       10/05/2007         JAIME VANDERBECK       10/05/2007         State       10/05/07         Copyright © 1903-2007 Pittsburg State University       go.pittstate.edu @         Done       go.pittstate.edu @                                                                                                    |                                               |                                     |                                       |                                                             | Student Signoff                              | JAIME VANDERBECK 10/05/                    | 2007     | 10/05/07          |                        |                |                       |                    |       |
| Grad Office Signoff       JAIME VANDERBECK       10/05/2007       JAIME VANDERBECK       10/05/07         PSU Home   Top         Copyright © 1903-2007 Pittsburg State University         Done       go.pittstate.edu       w                                                                                                    |                                               |                                     |                                       |                                                             | Chair Signoff                                | JAIME VANDERBECK 10/05/                    | 2007     | Final Graduate    | Office Approval        |                |                       |                    |       |
| 10/05/07         PSU Home   Top         Copyright © 1903-2007 Pittsburg State University         Done         go.pittstate.edu @                                                                                                    |                                               |                                     |                                       |                                                             | Grad Office Signoff                          | JAIME VANDERBECK 10/05/                    | 2007     | JAIME VANDE       | ERBECK                 |                |                       |                    |       |
| PSU Home   Top<br>Copyright © 1903-2007 Pittsburg State University<br>Done                                                                                                    |                                               |                                     |                                       |                                                             |                                              |                                            |          | 10/05/07          |                        |                |                       |                    |       |
| PSU Home   Top<br>Copyright © 1903-2007 Pittsburg State University<br>Done go.pittstate.edu @                                                                                                    |                                               |                                     |                                       |                                                             |                                              |                                            |          |                   |                        |                |                       |                    |       |
| Done go,pittstate.edu 🔗                                                                                                    |                                               |                                     |                                       |                                                             | Convright @ 1                                | PSU Home   Top<br>903-2007 Pitteburg State | Univer   | sity              |                        |                |                       |                    |       |
| Done go,pittstate.edu 🙆                                                                                                    |                                               |                                     |                                       |                                                             | Copyright © 1                                | JUJ-2007 Fillsburg State                   | onivers  | Sity              |                        |                |                       |                    |       |
| Done go.,pittstate.edu 🤷                                                                                                    |                                               |                                     |                                       |                                                             |                                              |                                            |          |                   |                        |                |                       |                    | ~     |
|                                                                                                    | Done                                          |                                     |                                       |                                                             |                                              |                                            |          |                   |                        |                |                       | go.pittstate.edu   | ı 🔒 🤙 |

When every area of the candidacy shows as Completed (and further approvals obtained, if needed), you may return to the Graduation screen and input the required information regarding the student's graduation.

| Image: State State                      | Sraduate System                              | - Graduation - Mozilla Firefox                                   |                                  |                                     |              |          |      |                     |
|----------------------------------------------------------------------------------------------------|----------------------------------------------|------------------------------------------------------------------|----------------------------------|-------------------------------------|--------------|----------|------|---------------------|
| Image: Image: Image                     | <u>File E</u> dit <u>V</u> iew Hi <u>s</u> t | ory <u>B</u> ookmarks <u>T</u> ools <u>H</u> elp                 |                                  |                                     |              |          |      | 0                   |
| <form>Perdeterman: Production: Production: Canado May Conduction: Canado May Conduction: Cana</form> | 🤙 • 🗼 • 🥑                                    | 🚔 💿 🕋 🔚 https://go.pittstate.edu/grad.graduation?IdpHD0p3Ds90    | Gk                               |                                     | 🗠 🔻 [        | Yahoo    |      | Q                   |
| Peterson       Peterson       Peterson <td< td=""><td>FP FreePatterns.com</td><td>Printables &amp; Workshe 🖗 abcteach</td><td></td><td></td><td></td><td></td><td></td><td></td></td<>                                                                                                    | FP FreePatterns.com                          | Printables & Workshe 🖗 abcteach                                  |                                  |                                     |              |          |      |                     |
| PGU Lawrell Quify Lighting   A X Indew   Quing walk Cardwalk   Quing   A K Indew   Quing walk Cardwalk   Quing   A K Indew   Quing walk Cardwalk   Quing   A K Indew   Quing walk   PGU Lawrell   PGU Lawrell PGU Lawrell Quing Walk PGU Lawrell Quing Walk PGU Lawrell Quing Walk PGU Lawrell Quing Walk PGU Lawrell PGU Lawrell                                                                                                    | 🍦 Pittsburg State Univ                       | ersity - Pittsburg, KS                                           |                                  |                                     |              |          |      | <u>^</u>            |
| <complex-block>         Price Cite Service Service Ser</complex-block>  | PSU Home   PSU S                             | earch   GUS / Logins   A-Z Index   Campus Map   Contact Info.    | Comments   Help                  |                                     |              |          |      |                     |
| Scaduate System - Graduation         Space and colspan="2"         Space and colspan="2"         Petition to<br>Graduate<br>Decision and colspan="2"       Advisor<br>Biotraching<br>Scaduate<br>Decision and colspan="2"       Advisor<br>Biotraching<br>Decision and colspan="2"       Advisor<br>Biotraching<br>Decision and colspan="2"       Advisor<br>Biotraching<br>Decision and colspan="2"       Advisor<br>Biotraching<br>Decision and colspan="2"       Advisor<br>Biotraching<br>Decision and colspan="2"       Advisor<br>Biotraching<br>Decision and colspan="2"       Advisor<br>Biotraching Advisor<br>Decision and colspan="2"       Petition to Graduate Approval<br>Decision and colspan="2"       Petition to Graduate Approval<br>Decision and colspan="2"       Option Requirements<br>Decision Avaiting Advisor Approval<br>Decision Avaiting Advisor Approval<br>Decision Avaiting Advisor Approv                                                                                                    | Pitt                                         | sburg State University                                           |                                  |                                     |              |          |      |                     |
| Back       Name       Diamber       Degree       Advisor         Option 10<br>Graduate<br>Digford alon       TESTGAL, VICTORIA Q       000000000000000000000000000000000000                                                                                                    | Gradu                                        | ate System - Graduation                                          |                                  |                                     |              |          |      |                     |
| Bat       Di under       Digrag       Advior         TESTOAL, VICTORIA C       Digrags       Mission       RUINVAL KEIT         Diplona       Detection to Graduate for MASTER OF SCIENCE: TEACHING       Emphasis: SECONDARY         Candidary       Petition to graduate 07/WF submitted on 100/507.       Petition Requirements       Program Advisor: Runyan, Kent       Potion Requirements       Potion Nuclease       Petition to Graduate Approvals       Petition to Graduate Approvals       Petition to Graduate Approval       Petition to Graduate Approval       Sudder Period       Petition to Graduate Approval       Advisor       Petition to Graduate Approval       Advisor       Petition Approval       Sudder Period       Petition Approval       Sudder Period       Petition Approval       Suder Period <t< td=""><td></td><td></td><td></td><td>PSU Home</td><td>GUS Home</td><td>Quit GUS</td><td>Help</td><td>Comments</td></t<>                                                                                                    |                                              |                                                                  |                                  | PSU Home                            | GUS Home     | Quit GUS | Help | Comments            |
| Petition to Graduate   Diplomation   Petition to   Graduate   Candidacy   Petition to Graduate 07/WF submitted on 100/s0000000000000000000000000000000000                                                                                                    | Back                                         |                                                                  |                                  |                                     |              |          |      |                     |
| Caddate Immediate Statent     Deprote     Deprote     Caddate     Deprote     Caddate       Caddate   Deprote       Caddate   Deprote   Caddate   Deprote       Caddate   Deprote   Caddate   Deprote   Caddate   Deprote   Caddate   Deprote   Caddate Caddate Caddate Coprote Caddate Caddate Cadate Cadate Cadate Cadate                                                                                                    | ▶ Petition to                                |                                                                  | ID Number                        | Degree<br>MS TEACHING               | Advisor      |          |      |                     |
| Petition to Graduate for MASTER OF SCIENCE: TEACHING   Graduate   Candidacy   Petition to graduate 07/WF submitted on 10/05/07. Petition History O7/WF Option Requirements OPTION I: THESIS OPTION I: THESIS Disapprove Petition to Graduate Approvals Option must be approved prior to approving Petition to Graduate Petition Avaiting Advisor Approval Submert Petitionel VictORIA TESTGAL 10/05/007 Advisor Petition Submert Petitionel Submert Petition to Graduate Petition Submert I top Copyright © 1903-2007 Pittsburg State University Dome                                                                                                    | Graduate                                     | International Student                                            | 0999932                          | SECONDARY                           | RUNYAN, KENT |          |      |                     |
| Information                                                                                                    | Diploma 🧹                                    |                                                                  | Detition to Conducto for MA      |                                     |              |          |      |                     |
| Graduate   Fees   Candidacy   Petition to graduate 07/WF submitted on 10/05/07.   Option Requirements   Option Requirements   Option nust be approval   Petition to Graduate Approvals   Option must be approve   Petition to Graduate Approval   Suddent Petition Availing Advisor Approval   Suddent Petitioned ViCTORIA TESTOAL 1006/2007   Advisor   Copyright © 103:2007 Pittsburg State University   Copyright © 103:2007 Pittsburg State University                                                                                                    | Information                                  |                                                                  | Petition to Graduate for MA      | STER OF SCIENCE: TEACHING           |              |          |      |                     |
| Candidacy Petition to graduate 07/WF submitted on 10/05/07.                                                                                                    | Graduate                                     |                                                                  | Emphasis                         | SECONDARY                           |              |          |      |                     |
| Candidacy Petition to graduate on NV submitted on 100001 07/WF  Option Requirements Option Requirements Option Carduate Approval Disapprove Disapprove Petition to Graduate Approval Student Petition Q vertices Advisor Approval Student Petition Q vertices Advisor Advisor Approval Student Petition Q vertices Advisor Approval Student Petition Q vertices Advisor Advisor Approval Advisor Approval Advisor Approval Advisor Approval Advisor Approval Advisor Approval Advisor A          |                                              | Potition to graduate 07/WE submitted on 10/05/07 Petition Histor | Program Advis<br>y               | sor: <u>Runyan, Kent</u>            |              |          |      |                     |
| OPTION I: THESIS       Approve       OPTION I: THESIS       Approve       Petition to Graduate Approvals         Option must be approved prior to approving Petition to Graduate       Petition Awaiting Advisor Approval       Student Petitioned VicTORIA TESTGAL [10052007]         Advisor       Approve       Disapprove       Disapprove                                                                                                    | Candidacy                                    | Petition to graduate 07700 Submitted on 10/05/07. 07/WF          |                                  |                                     |              |          |      |                     |
| OPTION I: THESIS  Approve Disapprove  Petition to Graduate Approvals  Option must be approved prior to approving Petition to Graduate  Petition Awaiting Advisor Approval  Student Petitoned [VICTORA TESTCAL ] 1005/2007]  Advisor  Advisor  PSUHone   Top  Copyright © 1903-2007 Pittsburg State University                                                                                                    |                                              |                                                                  | Option                           | Requirements                        |              |          |      |                     |
| Petition to Graduate Approvals Petition to Graduate Approvals Option must be approved prior to approving Petition to Graduate Petition Awaiting Advisor Approval Student Petitioned VICTORIA TESTGAL 1005/2007 Advisor Approve Disapprove PSU Home 1 Top Copyright © 1903-2007 Pittsburg State University                                                                                                    |                                              | Арргоче                                                          |                                  |                                     |              |          |      |                     |
| Petition to Graduate Approval         Option must be approved prior to approving Petition to Graduate         Petition Awaiting Advisor Approval         Student Petitioned VICTORIA TESTGAL 1005/2007         Advisor       Approve         Disapprove                                                                                                    |                                              |                                                                  |                                  |                                     |              |          |      |                     |
| Petition to Graduate Approvals   Option must be approved prior to approving Petition to Graduate   Petition Awaiting Advisor Approval   Student Petitioned VICTORIA TESTGAL 10/05/2007   Advisor   Approve   Disapprove   Post Home   Top Copyright © 1903-2007 Pittsburg State University   Done                                                                                                    |                                              |                                                                  |                                  |                                     |              |          |      |                     |
| Option must be approved prior to approval         Petition Awaiting Advisor Approval         Student Petitioned       VICTORIA TESTGAL 10/05/2007         Advisor       Approve         Disapprove       Disapprove                                                                                                    |                                              |                                                                  | Petition to G                    | raduate Approvals                   | _            |          |      |                     |
| Petition Awaiting Advisor Approval         Student Petitioned VICTORIA TESTGAL 10/05/2007         Advisor       Approve         Disapprove                                                                                                    |                                              |                                                                  | Option must be approved prior    | r to approving Petition to Graduate |              |          |      |                     |
| Student Petitioned VICTORIA TESTGAL 10/05/2007         Advisor       Approve         Disapprove                                                                                                    |                                              |                                                                  | Petition Awaitin                 | ng Advisor Approval                 |              |          |      |                     |
| Advisor Approve Disapprove<br>Advisor Approve Disapprove<br>PSU Home   Top<br>Copyright © 1903-2007 Pittsburg State University<br>Done                                                                                                    |                                              |                                                                  | Student Petitioned VICTORIA TEST | TGAL 10/05/2007                     |              |          |      |                     |
| PSU Home   Top<br>Copyright © 1903-2007 Pittsburg State University<br>Done go.pittstate.edu @ go.pittstate.edu @ g    |                                              |                                                                  | Advisor Approve                  | Disapprove                          |              |          |      |                     |
| PSU Home   Top<br>Copyright © 1903-2007 Pittsburg State University Done  go.pittstate.edu                                                                                                    |                                              |                                                                  |                                  |                                     |              |          |      |                     |
| PSU Home   Top         Copyright © 1903-2007 Pittsburg State University         Done         go.pittstate.edu @                                                                                                    |                                              |                                                                  |                                  |                                     |              |          |      |                     |
| PSU Home   Top<br>Copyright © 1903-2007 Pittsburg State University Done go.pittstate.edu                                                                                                    |                                              |                                                                  |                                  |                                     |              |          |      |                     |
| PSU Home   Top<br>Copyright © 1903-2007 Pittsburg State University Done                                                                                                    |                                              |                                                                  |                                  |                                     |              |          |      |                     |
| Copyright © 1903-2007 Pittsburg State University Done go.pittstate.edu 🔗                                                                                                    |                                              |                                                                  | PSU Home   Top                   |                                     |              |          |      |                     |
| Done go.pittstate.edu 🖴                                                                                                    |                                              | Co                                                               | opyright © 1903-2007 Pittsburg S | State University                    |              |          |      | ~                   |
|                                                                                                    | Done                                         |                                                                  |                                  |                                     |              |          | go   | o.pittstate.edu 🔗 🛒 |

| 🐸 Graduate System - Graduation - Mozilla Firefox                                                                      |               |              |          |      |                   |
|----------------------------------------------------------------------------------------------------|---------------|--------------|----------|------|-------------------|
| <u>File Edit View History Bookmarks Tools H</u> elp                                                                   |               |              |          |      | ं                 |
| < • 🔶 • 🥑 🚔 🛞 🏠 https://go.pittstate.edu/grad.graduation?IdpIKw03SWEL6                                                |               | 🙆 🔻          | Yahoo    |      | Q                 |
| FP FreePatterns.com 🗋 Printables & Workshe 🕮 abcteach                                                                 |               |              |          |      |                   |
| 🧧 Pittsburg State University - Pittsburg, KS                                                                          |               |              |          |      | ^                 |
| PSU Home   PSU Search   GUS / Logins   A-Z Index   Campus Map   Contact Info.   Comments   Help                       |               |              |          |      |                   |
| Pittsburg State University           Graduate System - Graduation                                                     |               |              |          |      |                   |
|                                                                                                    | PSU Home      | GUS Home     | Quit GUS | Help | Comments          |
| Back                                                                                                    |               |              |          |      |                   |
| Name ID Number Degree                                                                                                 |               | Advisor      |          |      |                   |
| Petition to                                                                                                    |               | RUNYAN, KENT |          |      |                   |
| International Student                                                                                                 |               |              |          |      |                   |
| Diploma<br>Information Petition to Graduate for MASTER OF SCIEN<br>Emphasis: SECONDARY<br>Program Advisor: Runyan, Ke | NCE: TEACHING |              |          |      |                   |
| Graduate Fees Petition to graduate 07/WF submitted on 10/05/07. Petition History 07/WF                                |               |              |          |      |                   |
| Candidacy Option Requirements                                                                                         | ts            |              |          |      |                   |
| OPTION I: THESIS Approved by KENT RUNYAN on 10/05/07.                                                                 |               |              |          |      |                   |
| Petition to Graduate Appr                                                                                             | rovals        |              |          |      |                   |
| Petition Awaiting Advisor Appro                                                                                       | roval         |              |          |      |                   |
|                                                                                                    | 105/2007      | 1            |          |      |                   |
| Aurison Applove Disapp                                                                                                | piove         | 1            |          |      |                   |
|                                                                                                    |               |              |          |      |                   |
|                                                                                                    |               |              |          |      |                   |
|                                                                                                    |               |              |          |      |                   |
|                                                                                                    |               |              |          |      |                   |
|                                                                                                    |               |              |          |      |                   |
|                                                                                                    |               |              |          |      |                   |
|                                                                                                    |               |              |          |      |                   |
| PSU Home   Top                                                                                                    |               |              |          |      |                   |
| Copyright © 1903-2007 Pittsburg State University                                                                      |               |              |          |      | ~                 |
| Done                                                                                                    |               |              |          | go.  | pittstate.edu 🖀 🛒 |

| 🕲 Graduate System                            | - Graduation - Mozilla Firefox                                   |                               |                             |                   |                      |
|----------------------------------------------|------------------------------------------------------------------|-------------------------------|-----------------------------|-------------------|----------------------|
| <u>File E</u> dit <u>V</u> iew Hi <u>s</u> t | tory <u>B</u> ookmarks <u>T</u> ools <u>H</u> elp                |                               |                             |                   | ()<br>()             |
| 🦛 <b>-</b> 🧼 - 🥑                             | 🚔 💿 🕋 🛃 https://go.pittstate.edu/grad.graduation?IdpIZIJPvzViC   |                               |                             | 🙆 🔻 🕨 🛂 Yahoo     | Q                    |
| FP FreePatterns.com                          | Printables & Workshe                                             |                               |                             |                   |                      |
| 🍦 Pittsburg State Univ                       | rersity - Pittsburg, KS                                          |                               |                             |                   | <u>^</u>             |
| PSU Home   PSU S                             | earch   GUS / Logins   A-Z Index   Campus Map   Contact Info.    | Comments   Help               |                             |                   |                      |
| Pitt                                         | shurg State University                                           |                               |                             |                   |                      |
| Gradu                                        | Jate System - Graduation                                         |                               |                             |                   |                      |
|                                              |                                                                  |                               | PSU Home                    | GUS Home Quit GUS | Help Comments        |
|                                              |                                                                  |                               |                             |                   |                      |
| Back                                         | Name                                                             | ID Number                     | Degree                      | Advisor           |                      |
| Petition to                                  | TESTGAL, VICTORIA C                                              | 0999935                       | MS TEACHING                 | RUNYAN, KENT      |                      |
| Graduate                                     | International Student                                            |                               | SECONDART                   |                   |                      |
| Diploma 🗸                                    |                                                                  | Petition to Graduate for      | MASTER OF SCIENCE: TEACHING |                   |                      |
|                                              |                                                                  | Empha<br>Brogrom A            | sis: SECONDARY              |                   |                      |
| Graduate                                     | Detition to product 0700/E submitted on 10/06/07 Petition Histor | Program Ad                    | uvisor: <u>Runyan, Kent</u> |                   |                      |
|                                              | Petition to graduate 07/WF submitted on 10/05/07. 07/WF          |                               |                             |                   |                      |
| Candidacy                                    |                                                                  | Optio                         | n Requirements              |                   |                      |
|                                              | OPTION I: THESIS Approved by KENT RUNYAN on 10/05/07.            |                               |                             |                   |                      |
|                                              |                                                                  |                               |                             |                   |                      |
|                                              |                                                                  | Petition to                   | Graduate Approvals          |                   |                      |
|                                              |                                                                  | Petition Awa                  | aiting Chair Approval       |                   |                      |
|                                              |                                                                  | Student Petitioned V          | /ICTORIA TESTGAL 10/05/2007 |                   |                      |
|                                              |                                                                  |                               | T0/05/2007                  |                   |                      |
|                                              |                                                                  |                               |                             |                   |                      |
|                                              |                                                                  |                               |                             |                   |                      |
|                                              |                                                                  |                               |                             |                   |                      |
|                                              |                                                                  |                               |                             |                   |                      |
|                                              |                                                                  |                               |                             |                   |                      |
|                                              |                                                                  |                               |                             |                   |                      |
|                                              |                                                                  |                               |                             |                   |                      |
|                                              |                                                                  |                               |                             |                   |                      |
|                                              |                                                                  | PSU Home I T                  | on                          |                   |                      |
|                                              | Co                                                               | opyright © 1903-2007 Pittsbur | g State University          |                   |                      |
| Done                                         |                                                                  |                               |                             |                   | go.pittstate.edu 🔗 , |
|                                              |                                                                  |                               |                             |                   |                      |

The chair of the department must also approve the student's petition to graduate on this screen. This is what it looks like when all approvals have been given and the student has been approved by the department to graduate.

| Graduate System                              | - Graduation - Mozilla Firefox                                                                                                    |                              |                              |                   |                    |
|----------------------------------------------|----------------------------------------------------------------------------------------------------|------------------------------|------------------------------|-------------------|--------------------|
| <u>Eile E</u> dit <u>V</u> iew Hi <u>s</u> t | tory <u>B</u> ookmarks <u>T</u> ools <u>H</u> elp                                                                                                    |                              |                              |                   | <u>َ</u>           |
| 🦛 • 📄 • 🤁                                    | A main and a main and a main a main a mai | )                            |                              | Yahoo             | Q                  |
|                                              |                                                                                                    |                              |                              |                   |                    |
| Pittsburg State Univ                         | rersity - Pittsburg, KS                                                                                                    |                              |                              |                   | ·                  |
| PSU Home   PSU S                             | earch   GUS/Logins   A-Z Index   Campus Map   Contact Info.                                                                                                    | Comments   Help              |                              |                   |                    |
| Pitt                                         | shurg State University                                                                                                    |                              |                              |                   |                    |
| Gradu                                        | uate System - Graduation                                                                                                    |                              |                              |                   |                    |
|                                              |                                                                                                    |                              | PSU Home                     | GUS Home Quit GUS | Help Comments      |
|                                              |                                                                                                    |                              |                              |                   |                    |
| Back                                         | Name                                                                                                    | ID Number                    | Degree                       | Advisor           |                    |
| Petition to                                  | TESTGAL, VICTORIA C                                                                                                    | 0999935                      | MS TEACHING                  | RUNYAN, KENT      |                    |
| Graduate                                     | International Student                                                                                                    |                              | SECONDART                    |                   |                    |
| Diploma 🗸                                    |                                                                                                    | Petition to Graduate for     | MASTER OF SCIENCE: TEACHIN   | G                 |                    |
| Information                                  |                                                                                                    | Emph                         | asis: SECONDARY              |                   |                    |
| Graduate                                     | Detition to graduate 0700/E submitted on 10/05/07 Petition Histor                                                                                                    | y Program A                  | Advisor: <u>Runyan, Kent</u> |                   |                    |
|                                              | Petition to graduate 07/WF submitted on 10/05/07. 07/WF                                                                                                    |                              |                              |                   |                    |
| Candidacy                                    |                                                                                                    | Opti                         | on Requirements              |                   |                    |
|                                              | OPTION I: THESIS Approved by KENT RUNYAN on 10/05/07.                                                                                                    |                              |                              |                   |                    |
|                                              |                                                                                                    |                              |                              |                   |                    |
|                                              |                                                                                                    | Petition t                   | o Graduate Approvals         |                   |                    |
|                                              |                                                                                                    | Pet                          | ition Approved               |                   |                    |
|                                              |                                                                                                    | Student Petitioned           | VICTORIA TESTGAL 10/05/2007  |                   |                    |
|                                              |                                                                                                    | Chair Signoff                | JAIME VANDERBECK 10/05/2007  |                   |                    |
|                                              |                                                                                                    |                              |                              |                   |                    |
|                                              |                                                                                                    |                              |                              |                   |                    |
|                                              |                                                                                                    |                              |                              |                   |                    |
|                                              |                                                                                                    |                              |                              |                   |                    |
|                                              |                                                                                                    |                              |                              |                   |                    |
|                                              |                                                                                                    |                              |                              |                   |                    |
|                                              |                                                                                                    |                              |                              |                   |                    |
|                                              |                                                                                                    |                              |                              |                   |                    |
|                                              |                                                                                                    | PSU Home                     | Тор                          |                   |                    |
|                                              | Ca                                                                                                    | opyright © 1903-2007 Pittsbu | urg State University         |                   | ~                  |
| Done                                         |                                                                                                    |                              |                              |                   | go.pittstate.edu 🔗 |
|                                              |                                                                                                    |                              |                              |                   |                    |

Thesis Screens:

To access the online Thesis Steps, click on the red Thesis Steps button on the Candidacy screen. The first two pages of the Thesis Steps must be completed one semester prior to when the student plans to graduate (as based on their Tentative Graduation Term).

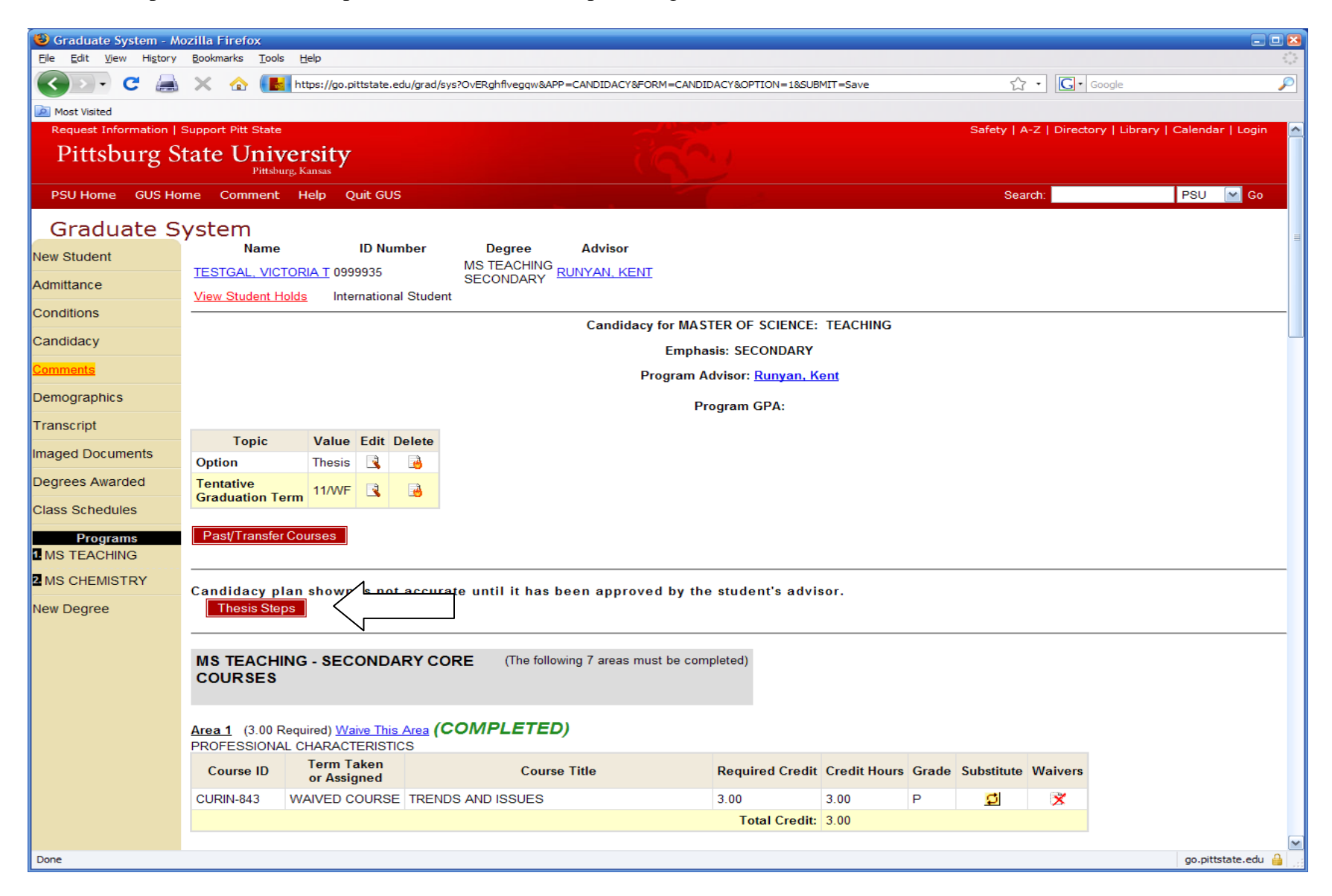

Thesis Committee Screen:

The student inputs the title of their thesis and selects their thesis committee on this screen. Once they hit "assign", an email is sent to the Dean of the Graduate School and the student's academic advisor to review and approve the selected committee online. Once both of these signatures are received, an email is sent to all committee members, who must electronically agree to serve on the committee.

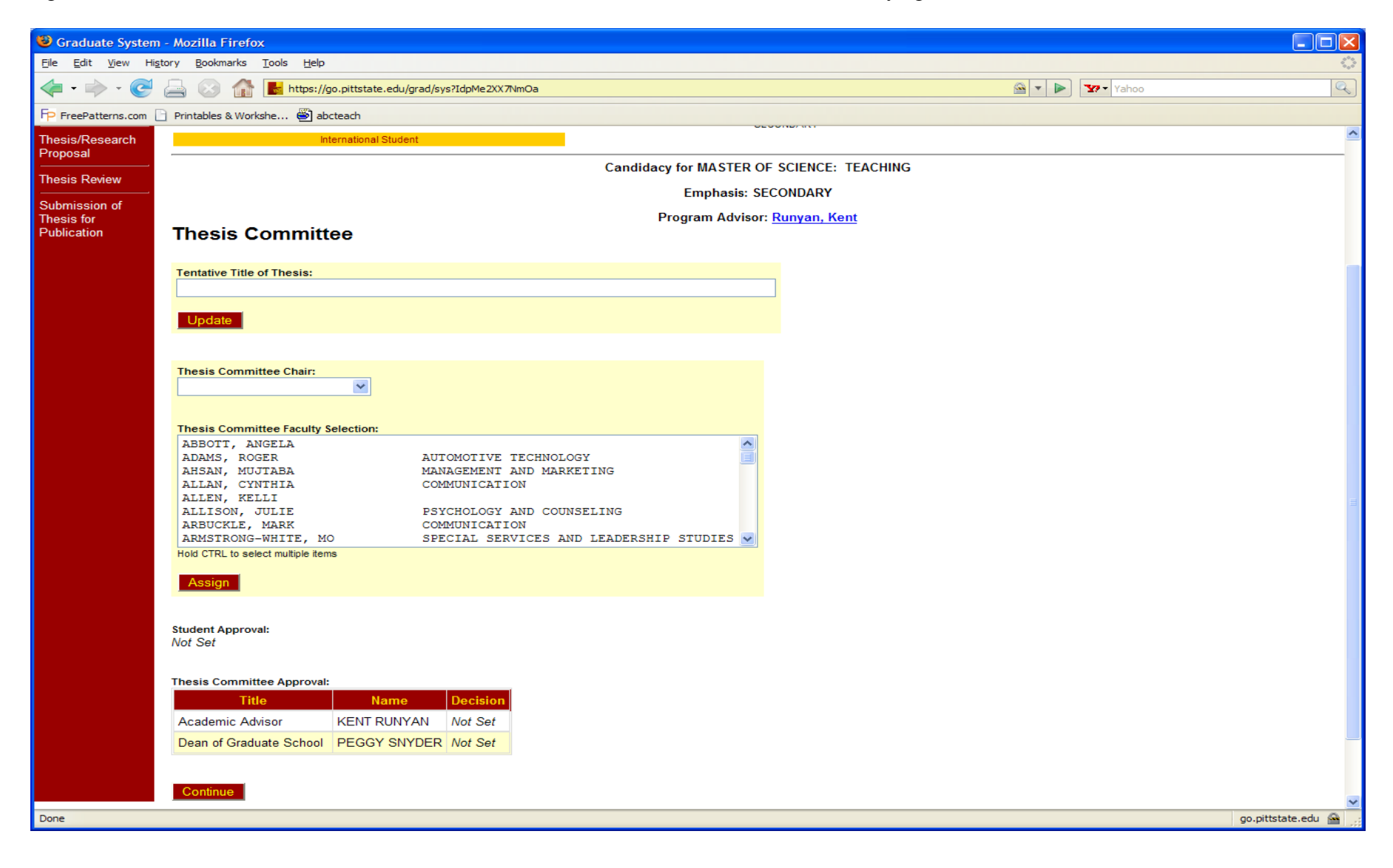

| 🕲 Graduate System                            | - Mozilla Fi                                                                                                    | irefox                                                                                                    |                                                                                                    |                        |                                                                                                    |                                    |           |                                |          |      |                    |
|----------------------------------------------|----------------------------------------------------------------------------------------------------|----------------------------------------------------------------------------------------------------|----------------------------------------------------------------------------------------------------|------------------------|----------------------------------------------------------------------------------------------------|------------------------------------|-----------|--------------------------------|----------|------|--------------------|
| <u>File E</u> dit <u>V</u> iew Hi <u>s</u> t | tory <u>B</u> ookma                                                                                                    | arks <u>T</u> ools <u>H</u> elp                                                                                                    |                                                                                                    |                        |                                                                                                    |                                    |           |                                |          |      | 0                  |
| <br>                                         |                                                                                                    | https://go.pit                                                                                                    | ttstate.edu/grad/sys?IdpXvgn32FXfG                                                                                                    |                        |                                                                                                    |                                    |           | 🚔 🔻 🕻                          | Yahoo    |      | Q)                 |
| FP FreePatterns.com                          | Printables &                                                                                                    | 🛚 Workshe 🕙 abctead                                                                                                    | ch                                                                                                    |                        |                                                                                                    |                                    |           |                                |          |      |                    |
|                                              |                                                                                                    |                                                                                                    |                                                                                                    |                        |                                                                                                    |                                    | PSII Home | GUS Home                       | Quit GUS | Heln | Comments           |
| Candidacy<br>Thesis Committee                | Name<br><u>TESTGAL</u>                                                                                                    | ., VICTORIA C                                                                                                    |                                                                                                    | ID Number<br>0999935   |                                                                                                    | Degree<br>MS TEACHING<br>SECONDARY |           | Advisor<br><u>RUNYAN, KENT</u> |          |      |                    |
| Thesis/Research<br>Proposal                  |                                                                                                    | Interna                                                                                                    | tional Student                                                                                                    |                        |                                                                                                    |                                    |           |                                |          |      |                    |
| Thesis Review                                |                                                                                                    |                                                                                                    |                                                                                                    | Candidad               | y for MA                                                                                                    | STER OF SCIENCE: T                 | EACHING   |                                |          |      |                    |
| Submission of                                |                                                                                                    |                                                                                                    |                                                                                                    |                        | Empl                                                                                                    | hasis: SECONDARY                   |           |                                |          |      |                    |
| Thesis for<br>Publication                    | Thesis                                                                                                    | s Committee                                                                                                    |                                                                                                    | F                      | Program                                                                                                    | Advisor: <u>Runyan, Ken</u>        | <u>t</u>  |                                |          |      |                    |
|                                              | Tentative MY THES<br>MY THES<br>Change<br>Thesis Cor<br>Faculty I<br>Faculty I<br>Fa | Title of Thesis:<br>SIS<br>mmittee:<br>RUNYAN, KENT<br>FRIEDEN, BRENDA<br>SNYDER, PEGGY<br>SMITH, HOWARD R<br>SMITH, HOWARD R<br>Sproval:<br>on 10/05/2007<br>mmittee Approval:<br>Title [<br>c Advisor KE<br>Graduate School PE | Department         CURRICULUM AND INSTRUCTION         SPECIAL SERVICES AND LEADE         CONTINUING AND GRADUATE ST         CURRICULUM AND INSTRUCTION         NO         ENT RUNYAN         Yes         No         EGGY SNYDER | RSHIP STUDIES<br>UDIES | Delete<br>Image: Constraint of the second second s |                                    |           |                                |          |      |                    |
|                                              |                                                                                                    |                                                                                                    |                                                                                                    | PSU                    | Home                                                                                                    | Тор                                |           |                                |          |      |                    |
| Done                                         |                                                                                                    |                                                                                                    |                                                                                                    |                        |                                                                                                    |                                    |           |                                |          | go   | .pittstate.edu 🖀 🛒 |

| 😻 Graduate System                          | - Mozilla Firefox                                 |                                             |                  |                                      |                  |            |               |
|--------------------------------------------|---------------------------------------------------|---------------------------------------------|------------------|--------------------------------------|------------------|------------|---------------|
| <u>File E</u> dit <u>V</u> iew Hi <u>s</u> | tory <u>B</u> ookmarks <u>T</u> ools <u>H</u> elp |                                             |                  |                                      |                  |            | $\diamond$    |
| \land • 🔿 • 🥑                              | 🚔 🛞 🏠 🛃 https://                                  | go.pittstate.edu/grad/sys?IdpXxj2bbqhR2&APP | =CANDIDACY&FORM= | THESIS.COMMITTEE&SUBMIT=Yes*ADV      | 🙆 v 🕨 🏆          | Yahoo      | Q             |
| FP FreePatterns.com                        | Printables & Workshe 🍯 ab                         | octeach                                     |                  |                                      |                  |            |               |
| Gradu                                      | uate System                                       |                                             |                  |                                      |                  |            | ^             |
|                                            |                                                   |                                             |                  | PSU Ho                               | me GUS Home Quit | GUS Help C | omments       |
| Candidacy                                  |                                                   |                                             |                  |                                      |                  |            |               |
| Thesis Committee                           | Name                                              |                                             | ID Number        | Degree<br>MS TEACHING                | Advisor          |            |               |
| Thesis/Desearch                            | TESTGAL, VICTORIA C                               | stanational Chudant                         | 0999935          | SECONDARY                            | RUNYAN, KENT     |            |               |
| Proposal                                   |                                                   | tternational Student                        |                  |                                      |                  |            |               |
| Thesis Review                              |                                                   |                                             | Candidac         | y for MASTER OF SCIENCE: TEACHING    |                  |            |               |
| Submission of                              |                                                   |                                             |                  | Emphasis: SECONDARY                  |                  |            |               |
| Thesis for<br>Publication                  | Thosis Committ                                    | too                                         | F                | Program Advisor: <u>Runyan, Kent</u> |                  |            |               |
| ubication                                  | mesis commu                                       | lee                                         |                  |                                      |                  |            |               |
|                                            | Tentative Title of Thesis:                        |                                             |                  |                                      |                  |            |               |
|                                            | MY THESIS                                         |                                             |                  |                                      |                  |            |               |
|                                            | Change                                            |                                             |                  |                                      |                  |            |               |
|                                            |                                                   |                                             |                  |                                      |                  |            |               |
|                                            | Thesis Committee:                                 |                                             |                  |                                      |                  |            |               |
|                                            | Title Name                                        |                                             |                  |                                      |                  |            |               |
|                                            | Chair RUNYAN, KENI                                |                                             |                  |                                      |                  |            |               |
|                                            | Faculty SNYDER PEGO                               | A SPECIAL SERVICES AND LEAD                 |                  |                                      |                  |            |               |
|                                            | Faculty SMITH, HOWAR                              | D R CURRICULUM AND INSTRUCTION              | 1                |                                      |                  |            |               |
|                                            |                                                   |                                             |                  |                                      |                  |            |               |
|                                            | Student Approval:                                 |                                             |                  |                                      |                  |            |               |
|                                            | Approved on 10/05/2007                            |                                             |                  |                                      |                  |            |               |
|                                            | Thesis Committee Approval                         | :                                           |                  |                                      |                  |            |               |
|                                            | Title                                             | Name Decision Date                          |                  |                                      |                  |            |               |
|                                            | Academic Advisor                                  | KENT RUNYAN Approve 10/05/0                 | 7                |                                      |                  |            |               |
|                                            | Dean of Graduate School                           | PEGGY SNYDER Not Set                        |                  |                                      |                  |            |               |
|                                            |                                                   |                                             |                  |                                      |                  |            |               |
|                                            | Continue                                          |                                             |                  |                                      |                  |            |               |
|                                            |                                                   |                                             | PSU              | Home   Top                           |                  |            | ~             |
| Done                                       |                                                   |                                             |                  |                                      |                  | go.pitt    | state.edu 🔷 🛒 |

Committee members receive an email with a link to this page, which allows them to agree to serve on the committee.

| 🕹 Mozilla Firefox                |                                                               |                        |                           |                                                  |              |               |                    |
|----------------------------------|---------------------------------------------------------------|------------------------|---------------------------|--------------------------------------------------|--------------|---------------|--------------------|
| <u>File E</u> dit <u>V</u> iew H | li <u>s</u> tory <u>B</u> ookmarks <u>T</u> ools <u>H</u> elp |                        |                           |                                                  |              |               | 0                  |
| 🤙 • 🗼 • 🥑                        | 🔄 🧟 🏫 📕 https://go.pittstate.edu/grad/thesis                  | .committee.si          | ignoffs?PARAMS=d1W0d1d    | 120d1Q0.1B1x1B1Q0Q0F1Y0W0&RTN.TO=%2fgrad%2fsys%3 | 1FAPP%3( 🔷 🔻 | Yahoo         |                    |
| FP FreePatterns.com              | Printables & Workshe                                          |                        |                           |                                                  |              |               |                    |
| 🍯 Pittsburg State Ur             | niversity - Pittsburg, KS                                     |                        |                           |                                                  |              |               | <u>^</u>           |
| PSU Home   PSU                   | Search   GUS / Logins   A-Z Index   Campus Map                | Contac                 | t Info.   Comments        | Help                                             |              |               |                    |
| Pit Pit                          | ttsburg State University                                      | -                      |                           |                                                  |              |               |                    |
|                                  |                                                               |                        |                           | PSU Home C                                       | GUS Home     | Quit GUS Help | Comments           |
| Return to CGS                    |                                                               |                        | Th                        | esis Committee Signoffs                          |              |               |                    |
|                                  |                                                               | Name:<br>TESTGAL       | , VICTORIA (0999935)      |                                                  |              |               |                    |
|                                  |                                                               | Thesis Titl<br>MY THES | e:<br>IS                  |                                                  |              |               |                    |
|                                  |                                                               | Title                  | Name                      | Department                                       | Decision     |               |                    |
|                                  |                                                               | Member                 | FRIEDEN, BRENDA           | SPECIAL SERVICES AND LEADERSHIP STUDIES          | Not Set      |               |                    |
|                                  |                                                               | Chair                  | RUNYAN, CHARLES           | CURRICULUM AND INSTRUCTION                       | YES NO       |               |                    |
|                                  |                                                               | Member                 | SMITH, HOWARD             | CURRICULUM AND INSTRUCTION                       | Not Set      |               |                    |
|                                  |                                                               | Member                 | SNYDER, PEGGY             | CONTINUING AND GRADUATE STUDIES                  | Not Set      |               |                    |
|                                  |                                                               |                        |                           |                                                  |              |               |                    |
|                                  |                                                               |                        |                           |                                                  |              |               |                    |
|                                  |                                                               |                        |                           |                                                  |              |               |                    |
|                                  |                                                               |                        |                           |                                                  |              |               |                    |
|                                  |                                                               |                        |                           |                                                  |              |               |                    |
|                                  |                                                               |                        |                           |                                                  |              |               |                    |
|                                  |                                                               |                        |                           |                                                  |              |               |                    |
|                                  |                                                               |                        |                           |                                                  |              |               |                    |
|                                  |                                                               |                        |                           |                                                  |              |               |                    |
|                                  |                                                               |                        |                           |                                                  |              |               |                    |
|                                  |                                                               |                        |                           |                                                  |              |               |                    |
|                                  |                                                               |                        |                           |                                                  |              |               |                    |
|                                  |                                                               |                        | PSI<br>Convright @ 1903.1 | J Home   Top<br>2007 Pittsburg State University  |              |               |                    |
| Deer                             |                                                               |                        | Copyright @ 1903-2        |                                                  |              |               | ✓                  |
| Done                             |                                                               |                        |                           |                                                  |              |               | go.pittstate.edu 🔛 |

| Wessage - Mozilla Firefox                                                                       |                   |               |                      |
|-------------------------------------------------------------------------------------------------|-------------------|---------------|----------------------|
| <u>File Edit Vi</u> ew Higtory <u>B</u> ookmarks <u>T</u> ools <u>H</u> elp                     |                   |               | 0                    |
| 🔄 🔹 🛶 👻 🤮 🔕 🏠 🛃 https://go.pittstate.edu/message                                                | <u>ه</u>          | ▼ ▶ Yahoo     | a)                   |
| Fp FreePatterns.com 🗋 Printables & Workshe 👹 abcteach                                           |                   |               |                      |
| 🚽 Pittsburg State University - Pittsburg, KS                                                    |                   |               | ^                    |
| PSU Home   PSU Search   GUS / Logins   A-Z Index   Campus Map   Contact Info.   Comments   Help |                   |               |                      |
| Pittsburg, KS State University<br>Message                                                       |                   |               |                      |
|                                                                                                 | PSU Home GUS Home | Quit GUS Help | Comments             |
|                                                                                                 |                   |               |                      |
| Thesis Committee Signoffs                                                                       |                   |               |                      |
| Your choice was stored successfully!                                                            |                   |               |                      |
|                                                                                                 |                   |               |                      |
| ΟΚ                                                                                              |                   |               |                      |
|                                                                                                 |                   |               |                      |
|                                                                                                 |                   |               |                      |
|                                                                                                 |                   |               |                      |
|                                                                                                 |                   |               |                      |
|                                                                                                 |                   |               |                      |
|                                                                                                 |                   |               |                      |
|                                                                                                 |                   |               |                      |
|                                                                                                 |                   |               |                      |
|                                                                                                 |                   |               |                      |
|                                                                                                 |                   |               |                      |
|                                                                                                 |                   |               |                      |
|                                                                                                 |                   |               |                      |
|                                                                                                 |                   |               |                      |
|                                                                                                 |                   |               |                      |
|                                                                                                 |                   |               |                      |
| PSU Home   Top<br>Converget @ 1903-2007 Ditteburg State University                              |                   |               |                      |
|                                                                                                 |                   |               |                      |
|                                                                                                 |                   |               | go.pittstate.edu 🔤 🦯 |

Thesis/Research Proposal Screen:

On this screen, the student indicates whether they will need approval from the Committee for Protection of Human Research Subjects and uploads their proposal. The proposal can be anything the committee requires, whether a formal document or a paragraph to address their thesis topic.

Once all committee members have agreed to serve on the committee and a proposal has been uploaded, committee members will receive another email with a link to a page that will allow them to sign off on the proposal. Once all committee members approve the proposal online, the first two thesis steps screens have been completed.

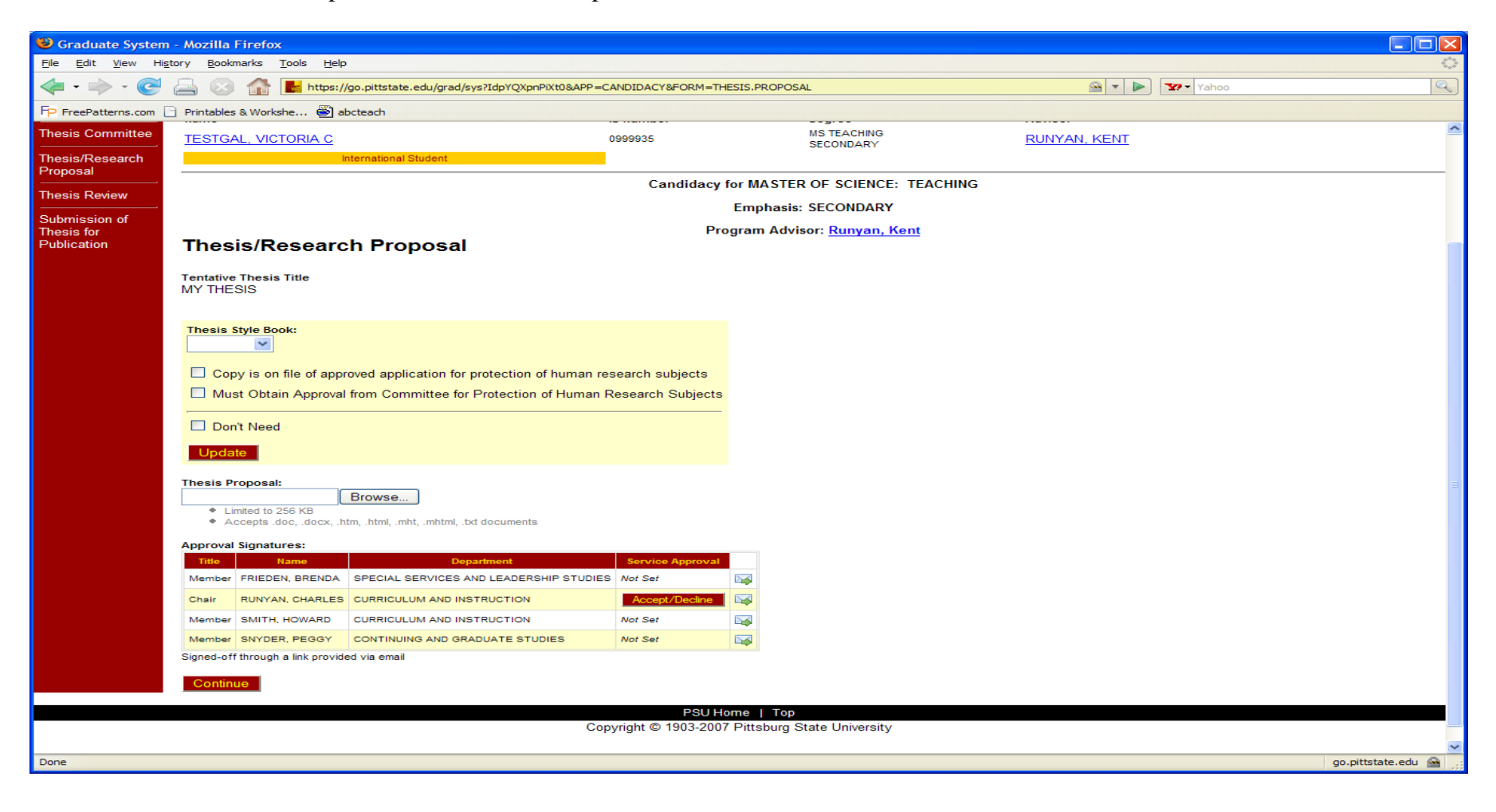

| 🕲 Graduate System - Mozilla Firefox         |                                                                               |                                              |                  |                                   |                 |               |                      |
|---------------------------------------------|-------------------------------------------------------------------------------|----------------------------------------------|------------------|-----------------------------------|-----------------|---------------|----------------------|
| File Edit View Higtory Bookmarks Tools Help |                                                                               |                                              |                  |                                   |                 |               |                      |
| <ul> <li></li></ul>                         |                                                                               |                                              |                  |                                   |                 |               | Q                    |
| FP FreePatterns.com                         | Printables & Workshe 嶜 ab                                                     | octeach                                      |                  |                                   |                 |               |                      |
|                                             | ate oystem                                                                    |                                              |                  | DCU                               | Users CUC Users |               | Commonte A           |
|                                             | -                                                                             |                                              |                  | P501                              | Home GUS Home   | Quit GUS Heip | Comments             |
| Candidacy                                   | Name                                                                          |                                              | D Number         | Degree                            | Advisor         |               |                      |
| Thesis Committee                            | TESTGAL, VICTORIA C                                                           |                                              | 1999935          | MS TEACHING                       | RUNYAN, KENT    |               |                      |
| Thesis/Research                             | lr.                                                                           | ternational Student                          |                  | SECONDARY                         |                 |               |                      |
| Proposal                                    |                                                                               |                                              | Candidacy fo     | or MASTER OF SCIENCE: TEACHI      | NG              |               |                      |
|                                             |                                                                               |                                              |                  | Emphasis: SECONDARY               |                 |               |                      |
| Submission of<br>Thesis for<br>Publication  | Thesis/Researc                                                                | h Proposal                                   | Prog             | gram Advisor: <u>Runyan, Kent</u> |                 |               |                      |
|                                             | moolomooduro                                                                  | in ropoou                                    |                  |                                   |                 |               |                      |
|                                             | Tentative Thesis Title<br>MY THESIS                                           |                                              |                  |                                   |                 |               |                      |
|                                             |                                                                               |                                              |                  |                                   |                 |               |                      |
|                                             | Thesis Style Book:                                                            |                                              |                  |                                   |                 |               |                      |
|                                             | APA 💌                                                                         |                                              |                  |                                   |                 |               |                      |
|                                             | Copy is on file of appr                                                       | oved application for protection of human res | search subjects  |                                   |                 |               |                      |
|                                             | Must Obtain Approval from Committee for Protection of Human Research Subjects |                                              |                  |                                   |                 |               |                      |
|                                             | Don't Need                                                                    |                                              |                  |                                   |                 |               |                      |
|                                             | Update                                                                        |                                              |                  |                                   |                 |               |                      |
|                                             | Thesis Proposal                                                               |                                              |                  |                                   |                 |               |                      |
|                                             | Download Proposal                                                             | lear Proposal                                |                  |                                   |                 |               |                      |
|                                             | Approval Signatures:                                                          |                                              |                  |                                   |                 |               |                      |
|                                             | Title Name                                                                    | Department                                   | Service Approval |                                   |                 |               |                      |
|                                             | Chair PUNYAN CHARLES                                                          | SPECIAL SERVICES AND LEADERSHIP STUDIES      | Not Set          |                                   |                 |               |                      |
|                                             | Member SMITH HOWARD                                                           |                                              | Not Set          |                                   |                 |               |                      |
|                                             | Member SNYDER, PEGGY                                                          | CONTINUING AND GRADUATE STUDIES              | Not Set          |                                   |                 |               |                      |
|                                             | Signed-off through a link provided via email                                  |                                              |                  |                                   |                 |               |                      |
|                                             | Continue                                                                      |                                              |                  |                                   |                 |               |                      |
|                                             |                                                                               |                                              |                  |                                   |                 |               | ~                    |
| Done                                        |                                                                               |                                              |                  |                                   |                 |               | go.pittstate.edu 🔷 🛒 |

| 🕲 Graduate System                                                                                                 | - Mozilla Firefox                 |                                               |                  |                                                                                                    |                    |              |               |                      |
|----------------------------------------------------------------------------------------------------|-----------------------------------|-----------------------------------------------|------------------|----------------------------------------------------------------------------------------------------|--------------------|--------------|---------------|----------------------|
| Elle Edit View Higtory Bookmarks Tools Help                                                                       |                                   |                                               |                  |                                                                                                    |                    |              |               |                      |
| 🖕 🔹 🖒 V 🧭 📇 🐼 🏠 🛃 https://go.pittstate.edu/grad/sys?Idpaqy8w7NHO&APP=CANDIDACY&FORM=THESIS.PROPOSAL 🙆 🔻 🕨 🔽 Vahoo |                                   |                                               |                  |                                                                                                    |                    |              | Q             |                      |
| FP FreePatterns.com                                                                                               | Printables & Workshe 👹 at         | bcteach                                       |                  |                                                                                                    |                    |              |               |                      |
| Grau                                                                                                    | uate system                       |                                               |                  |                                                                                                    |                    |              |               | <u>^</u>             |
|                                                                                                    |                                   |                                               |                  |                                                                                                    | PSU Home           | GUS Home     | Quit GUS Help | Comments             |
| Candidacy                                                                                                    |                                   |                                               |                  |                                                                                                    |                    |              |               |                      |
| Thesis Committee                                                                                                  | Name                              | I                                             | D Number         | Degre<br>MS TEA                                                                                                    | e<br>ACHING        | Advisor      |               |                      |
|                                                                                                    | TESTGAL, VICTORIA C               | uternational Student                          | 1999935          | SECON                                                                                                    | IDARY              | RUNYAN, KENT |               |                      |
| Proposal                                                                                                    |                                   |                                               |                  |                                                                                                    |                    |              |               |                      |
| Thesis Review                                                                                                    |                                   |                                               | Candidacy        | tor MASTER OF S                                                                                                    | CIENCE: TEACHING   |              |               |                      |
| Submission of                                                                                                    |                                   |                                               |                  | Emphasis: SECO                                                                                                    | ONDARY             |              |               |                      |
| Thesis for<br>Publication                                                                                         | Thesis/Researc                    | h Proposal                                    | Pro              | ogram Advisor: <u>Ru</u>                                                                                                    | <u>inyan, Kent</u> |              |               |                      |
|                                                                                                    | Thesis/Nesearc                    | in roposa                                     |                  |                                                                                                    |                    |              |               |                      |
|                                                                                                    | Tentative Thesis Title            |                                               |                  |                                                                                                    |                    |              |               |                      |
|                                                                                                    |                                   |                                               |                  |                                                                                                    |                    |              |               |                      |
|                                                                                                    | Thesis Style Book:                |                                               |                  |                                                                                                    |                    |              |               |                      |
|                                                                                                    | APA 💌                             |                                               |                  |                                                                                                    |                    |              |               |                      |
|                                                                                                    | Copy is on file of appr           | roved application for protection of human res | search subjects  |                                                                                                    |                    |              |               |                      |
|                                                                                                    | Must Obtain Approval              | from Committee for Protection of Human R      | esearch Subjects |                                                                                                    |                    |              |               |                      |
|                                                                                                    |                                   |                                               |                  |                                                                                                    |                    |              |               |                      |
|                                                                                                    | Don't Need                        |                                               |                  |                                                                                                    |                    |              |               |                      |
|                                                                                                    | Update                            |                                               |                  |                                                                                                    |                    |              |               |                      |
|                                                                                                    | Thesis Proposal:                  |                                               |                  |                                                                                                    |                    |              |               |                      |
|                                                                                                    | Download Proposal                 | Clear Proposal                                |                  |                                                                                                    |                    |              |               |                      |
|                                                                                                    | Approval Signatures:              |                                               |                  |                                                                                                    |                    |              |               |                      |
|                                                                                                    | Title Name                        | Department                                    | Service Approval | Service Rating Date                                                                                                    |                    |              |               |                      |
|                                                                                                    | Chair RUNYAN, CHARLES             | CURRICULUM AND INSTRUCTION                    | Accept           | 10/05/07                                                                                                    |                    |              |               |                      |
|                                                                                                    | Member SMITH, HOWARD              | CURRICULUM AND INSTRUCTION                    | Not Set          | E Contraction of the second second se |                    |              |               |                      |
|                                                                                                    | Member SNYDER, PEGGY              | CONTINUING AND GRADUATE STUDIES               | Not Set          | δ                                                                                                    | <b>V</b>           |              |               |                      |
|                                                                                                    | Signed-off through a link provide | ed via email                                  |                  |                                                                                                    |                    |              |               |                      |
|                                                                                                    | Continue                          |                                               |                  |                                                                                                    |                    |              |               |                      |
|                                                                                                    |                                   |                                               |                  |                                                                                                    |                    |              | ~             |                      |
| Done                                                                                                    |                                   |                                               |                  |                                                                                                    |                    |              |               | go.pittstate.edu 🔷 💡 |

## Thesis Review Screen:

Students are required to submit their thesis draft for technical review to the Graduate Office by the date on the University's Academic Calendar for the semester they intend to graduate. They should print this page and submit it with their thesis draft.

| 🕲 Graduate Syster                 | n - Mozilla Firefox                                          |                                         |                              |                    |
|-----------------------------------|--------------------------------------------------------------|-----------------------------------------|------------------------------|--------------------|
| <u>File E</u> dit <u>V</u> iew Hi | i <u>s</u> tory <u>B</u> ookmarks <u>T</u> ools <u>H</u> elp |                                         |                              |                    |
| 👍 - 📥 - 🧖                         |                                                              |                                         | Xahoo                        |                    |
|                                   |                                                              | 556142944Q                              |                              |                    |
| P FreePatterns.com                | Printables & Workshe 🐑 abcteach                              |                                         |                              |                    |
| Pittsburg State Un                | niversity - Pittsburg, KS                                    |                                         |                              |                    |
| PS0 Home   PS0                    | Search   GUS/Logins   A-2 Index   Campus Map                 | Contactinio.   Comments   Help          |                              |                    |
| Pit                               | tsburg State University                                      |                                         |                              |                    |
| Grad                              | luate System                                                 |                                         |                              |                    |
|                                   |                                                              |                                         | PSU Home GUS Home Quit GUS H | elp Comments       |
|                                   |                                                              |                                         |                              |                    |
| Candidacy                         | Thesis Poview                                                |                                         |                              |                    |
| Thesis Committee                  | THESIS REVIEW                                                |                                         |                              |                    |
|                                   | Tentative Thesis Title                                       |                                         |                              |                    |
| Proposal                          | MY THESIS                                                    |                                         |                              |                    |
| Thesis Deview                     | Thesis Style Book                                            |                                         |                              |                    |
|                                   | APA                                                          |                                         |                              |                    |
| Submission of                     | Item                                                         | Correct Incorrect                       |                              |                    |
| Publication                       | Font                                                         |                                         |                              |                    |
|                                   | Margins                                                      |                                         |                              |                    |
|                                   | Line Spacing                                                 |                                         |                              |                    |
|                                   | Headings                                                     |                                         |                              |                    |
|                                   | Page Numbers                                                 |                                         |                              |                    |
|                                   | Corrections                                                  |                                         |                              |                    |
|                                   | Order of Pages                                               |                                         |                              |                    |
|                                   | Title Page                                                   |                                         |                              |                    |
|                                   | Approval Sheet                                               |                                         |                              |                    |
|                                   | Abstract                                                     |                                         |                              |                    |
|                                   | Table of Contents                                            |                                         |                              |                    |
|                                   | List of Tables                                               |                                         |                              |                    |
|                                   | List of Figures                                              |                                         |                              |                    |
|                                   | Bibliography                                                 |                                         |                              |                    |
|                                   | Appendix                                                     |                                         |                              |                    |
|                                   | Aheudix                                                      |                                         |                              |                    |
|                                   |                                                              |                                         |                              |                    |
|                                   | Print                                                        |                                         |                              |                    |
|                                   |                                                              |                                         |                              |                    |
|                                   |                                                              | PSU Home   Top                          |                              |                    |
|                                   |                                                              | Copyright © 1903-2007 Pittsburg State U | iversity                     |                    |
| Done                              |                                                              |                                         |                              | go, pittstate, edu |

## Submission of Thesis for Publication Screen:

The student will bring their final copies ready for binding to the Graduate Office. They should complete and print this screen and submit it with their copies to be bound.

| Graduate Sy                            | vstem - Mozilla Firefox                                               |                                          |                                       |                                                                                                    |                      |  |
|----------------------------------------|-----------------------------------------------------------------------|------------------------------------------|---------------------------------------|----------------------------------------------------------------------------------------------------|----------------------|--|
| <u>F</u> ile <u>E</u> dit <u>V</u> iew | v Hi <u>s</u> tory <u>B</u> ookmarks <u>T</u> ools <u>H</u> elp       |                                          |                                       |                                                                                                    | 0                    |  |
| 🦛 • 🧼 •                                | 🥑 📇 📀 🏤 📕 https://go.pittstate.edu/grad/sys?Ic                        | pb07eT6GcxK&APP=CANDIDACY&FORM=THE       | SIS.SUBMISSION                        | 🙆 🔻 🕨 Yahoo                                                                                                    |                      |  |
| Fp FreePatterns.                       | .com 📄 Printables & Workshe 👹 abcteach                                |                                          |                                       |                                                                                                    |                      |  |
| 🍦 Pittsburg Stat                       | te University - Pittsburg, KS                                         |                                          |                                       |                                                                                                    | <u>^</u>             |  |
| PSU Home   I                           | PSU Search   GUS / Logins   A-Z Index   Campus Map                    | Contact Info.   Comments   Help          |                                       |                                                                                                    |                      |  |
|                                        | Pittsburg State University<br>Graduate System                         | r<br>-                                   |                                       |                                                                                                    |                      |  |
|                                        |                                                                       |                                          | PSU Ho                                | me GUS Home Quit GUS                                                                                           | Help Comments        |  |
| Candidacy                              |                                                                       |                                          |                                       |                                                                                                    |                      |  |
| Thesis Committ                         | Name                                                                  | ID Number                                | Degree<br>MS TEACHING                 | Advisor                                                                                                    |                      |  |
|                                        | TESTGAL, VICTORIA C                                                   | 0999935                                  | SECONDARY                             | RUNYAN, KENT                                                                                                   |                      |  |
| Thesis/Researc<br>Proposal             | h International Student                                               |                                          |                                       |                                                                                                    |                      |  |
| Thesis Review                          |                                                                       | Candidacy fo                             | MASTER OF SCIENCE: TEACHING           | i de la construcción de la construcción de la construcción de la construcción de la construcción de la constru |                      |  |
| Outoringing of                         |                                                                       | E                                        | mphasis: SECONDARY                    |                                                                                                    |                      |  |
| Thesis for<br>Publication              | Program Advisor: Runyan, Kent<br>Submission of Thesis for Publication |                                          |                                       |                                                                                                    |                      |  |
|                                        | Tentative Thesis Title<br>MY THESIS                                   |                                          |                                       |                                                                                                    |                      |  |
|                                        | Thesis Style Book<br>APA                                              |                                          |                                       |                                                                                                    |                      |  |
|                                        | Number of Copies Cost Tot                                             | al                                       |                                       |                                                                                                    |                      |  |
|                                        | 4 \$7.50 \$30.00                                                      | Quick Total                              |                                       |                                                                                                    |                      |  |
|                                        | Note: Four copies are mandatory, which include tw                     | o copies for Axe Library, one copy for t | he Department, and one for the studen | t                                                                                                    |                      |  |
|                                        |                                                                       |                                          |                                       | κ.                                                                                                    |                      |  |
|                                        |                                                                       |                                          |                                       |                                                                                                    |                      |  |
|                                        | Add to Cart<br>The cost of publication and binding of thesis m        | nust be paid prior to graduation.        |                                       |                                                                                                    |                      |  |
|                                        |                                                                       |                                          |                                       |                                                                                                    |                      |  |
|                                        |                                                                       |                                          |                                       |                                                                                                    |                      |  |
|                                        |                                                                       |                                          |                                       |                                                                                                    |                      |  |
|                                        |                                                                       |                                          |                                       |                                                                                                    |                      |  |
|                                        |                                                                       |                                          |                                       |                                                                                                    |                      |  |
|                                        |                                                                       | PSU Horr                                 | ne   Top                              |                                                                                                    |                      |  |
|                                        |                                                                       | Copyright © 1903-2007 F                  | Pittsburg State University            |                                                                                                    | ~                    |  |
| Done                                   |                                                                       |                                          |                                       |                                                                                                    | go.pittstate.edu 🤷 🛒 |  |